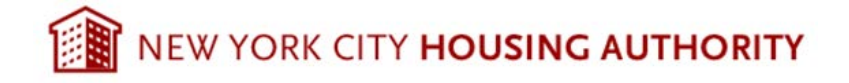

# Section 8

# **Annual Recertification**

# Manual

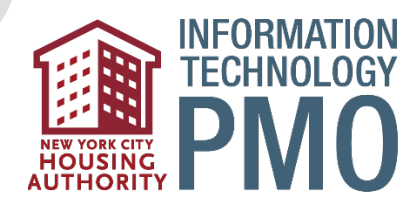

# Contents

| INSTRUCTIONS FOR COMPLETING ANNUAL RECERTIFICATION ONLINE                                                                              | 3                                                              |
|----------------------------------------------------------------------------------------------------|----------------------------------------------------------------|
| Self-Service Portal Login Information:                                                                                                 | 3                                                              |
| Initiate Annual Recertification:                                                                                                    | 4                                                              |
| Annual Recertification Instructions:                                                                                                   | 5                                                              |
| Step 1: Verify Family Composition                                                                                                    | 5                                                              |
| (a) Adding a Family Member (if applicable)                                                                                             | 6                                                              |
| (b) Member Information :                                                                                                    | 7                                                              |
| (c) Earnings/Asset Related Information                                                                                                 | 8                                                              |
| (d) Affidavit of Student Status:                                                                                                    | 8                                                              |
| (e) Emergency contact:                                                                                                    | 9                                                              |
| (f) Third Party Verification: Consent to Release Information                                                                           | 10                                                             |
|                                                                                                    |                                                                |
| (g) Declaration of Citizenship                                                                                                    |                                                                |
| (g) Declaration of Citizenship<br>(h) Debts Owed to PHA                                                                                | 10                                                             |
| <ul> <li>(g) Declaration of Citizenship</li> <li>(h) Debts Owed to PHA</li> <li>(i) Removing a Family Member (if applicable</li> </ul> |                                                                |
| <ul> <li>(g) Declaration of Citizenship</li> <li>(h) Debts Owed to PHA</li> <li>(i) Removing a Family Member (if applicable</li></ul>  |                                                                |
| <ul> <li>(g) Declaration of Citizenship</li> <li>(h) Debts Owed to PHA</li> <li>(i) Removing a Family Member (if applicable</li></ul>  |                                                                |
| <ul> <li>(g) Declaration of Citizenship</li> <li>(h) Debts Owed to PHA</li></ul>                                                       |                                                                |
| <ul> <li>(g) Declaration of Citizenship</li> <li>(h) Debts Owed to PHA</li></ul>                                                       |                                                                |
| <ul> <li>(g) Declaration of Citizenship</li> <li>(h) Debts Owed to PHA</li></ul>                                                       |                                                                |
| <ul> <li>(g) Declaration of Citizenship</li> <li>(h) Debts Owed to PHA</li></ul>                                                       | 10<br>11<br>12<br>12<br>13<br>13<br>14<br>16<br>17<br>18       |
| <ul> <li>(g) Declaration of Citizenship</li> <li>(h) Debts Owed to PHA</li></ul>                                                       | 10<br>11<br>12<br>12<br>13<br>13<br>14<br>14<br>16<br>17<br>18 |

# **INSTRUCTIONS FOR COMPLETING ANNUAL RECERTIFICATION ONLINE**

# **Self-Service Portal Login Information:**

Login Page: The Tenant Self Service Portal link is accessible from the NYCHA website. Once the Section 8 tenant clicks on the Tenant Self-Service Portal link, they will be taken to the following landing page:

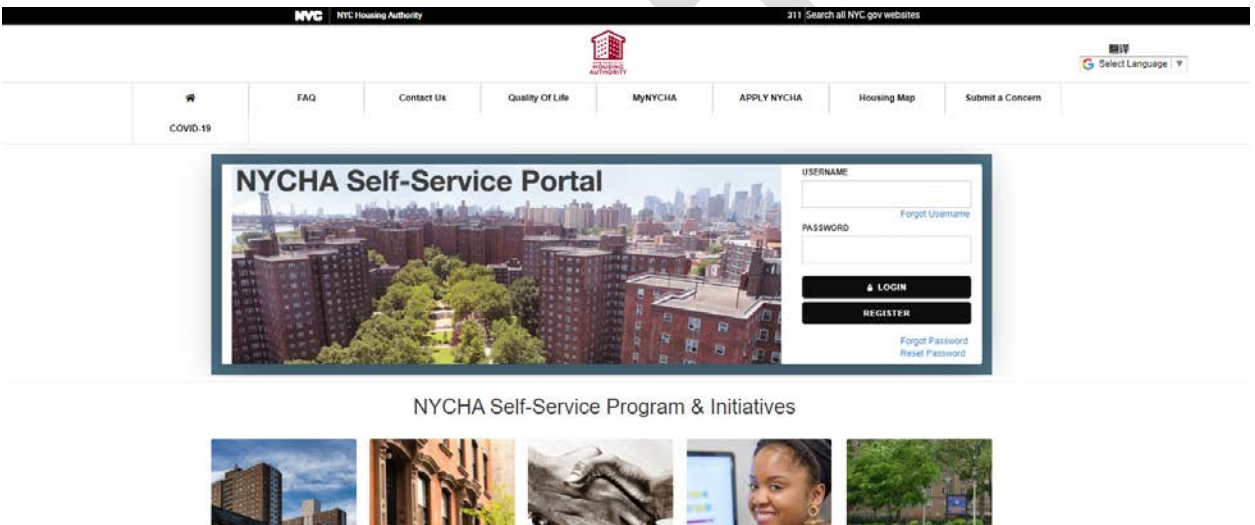

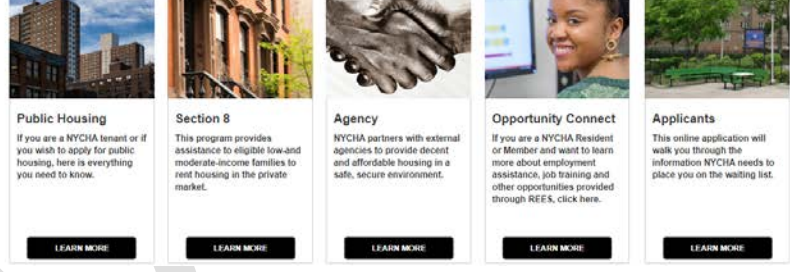

**Enter Credentials:** The Section 8 tenant must be the head of household and have a valid USERNAME and PASSWORD to login and use the Tenant Self-Service portal.

- ⇔ Enter
  - O USERNAME: JOHNDOE123
  - PASSWORD: \*\*\*\*\*\*\*

**Case Information:** The tenant will be taken to the **Home** page of the portal. The tenant will be taken to a page that displays their basic case information. The tenant should click on the **View Details button** given below.

|   | NVC | NYC Housing Authority |                 |          | 311 Search all NY | C gov websites |                  |                              |           |
|---|-----|-----------------------|-----------------|----------|-------------------|----------------|------------------|------------------------------|-----------|
|   |     |                       |                 |          |                   |                | -                | My Profile                   | C+Log Out |
|   |     |                       |                 | MOUSING. |                   |                | G Sei            | Fraducir<br>ect Language   V |           |
| * | FAQ | Contact Us            | Quality Of Life | MyNYCHA  | APPLY NYCHA       | Housing Map    | Submit a Concern |                              |           |
|   |     |                       |                 |          |                   |                |                  |                              |           |

#### Welcome Back JOHN DOE. Today is, Tue Apr 07 2020

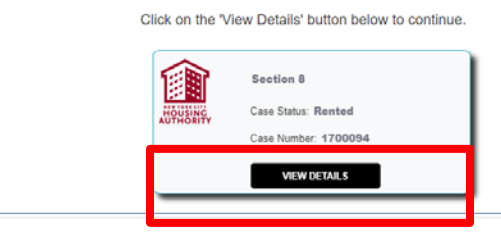

**Annual Recertification**: The tenant will be taken to a page that displays their detailed Case information. The tenant should click **Annual recertification Tab** on the left pane as shown below.

|                                |              | NVC NYCI           | Housing Authority | 311 Search all NYC.gov websites |                      |             |             |                                                        |     |  |
|--------------------------------|--------------|--------------------|-------------------|---------------------------------|----------------------|-------------|-------------|--------------------------------------------------------|-----|--|
|                                |              |                    |                   |                                 | MADE                 |             |             | AMy Profile 64Log<br>Переведите<br>G Select Language ¥ |     |  |
|                                | *            | FAQ                | Contact Us        | Quality Of Life                 | мунусна              | APPLY NYCHA | Housing Map | Submit a Concern                                       |     |  |
|                                | COVID-19     |                    |                   |                                 |                      |             |             |                                                        |     |  |
| Home                           | Cons Islam   |                    |                   |                                 |                      |             |             |                                                        |     |  |
| Case Details                   | El Gase mont | (click)            |                   |                                 |                      |             |             |                                                        |     |  |
|                                | Voucher/Car  | se Number          |                   | Voucher Sta                     | tus                  |             | Voucher I   | ssue Date                                              |     |  |
| Annual Recentification         | 1700094      |                    |                   |                                 |                      | *           | 3/18/2020   |                                                        | 12  |  |
| Interim Recertification        | Section 8 Ac | dmission Date      |                   | Voucher Un                      | it Size              |             | Head of H   | Head of Household Last Name                            |     |  |
| Descended According            |              |                    | 10                | 2                               |                      |             | DOE         |                                                        |     |  |
|                                | Head of Hou  | zsehold First Name |                   | Contract Re                     | nt S                 |             | NYCHA SI    | hare \$                                                |     |  |
| Section & Transfer Request     | JOHN         |                    |                   |                                 |                      |             |             |                                                        |     |  |
| Rental/Transfer Voucher Status | Fenant Shar  | 4.2                |                   | Last Annual                     | Recertification Date | -           | Next Ann    | al Recerclication Date                                 | l m |  |
|                                | Last Inspec  | tion flate         |                   | I and Imagine                   | tion David           | 199         | Leene Sta   | rt Date                                                | (m) |  |
| Portability Transfer Request   | 11/20/2019   |                    | 12                | Fail                            |                      | ~           |             |                                                        | (m) |  |
| Inspection                     | Lease End (  | Date               |                   |                                 |                      |             |             |                                                        |     |  |
| Service Requests               |              |                    | n                 |                                 |                      |             |             |                                                        |     |  |
| Property Management            |              |                    |                   |                                 |                      |             |             |                                                        |     |  |
| Available Sec 8 Apts           |              |                    |                   |                                 |                      |             |             |                                                        |     |  |
| Opportunity Connect            |              |                    |                   |                                 |                      |             |             |                                                        |     |  |
|                                |              |                    |                   |                                 |                      |             |             |                                                        |     |  |
|                                |              |                    |                   |                                 |                      |             |             |                                                        |     |  |

# **Initiate Annual Recertification:**

The tenant should click on the <u>Start/Resume</u> my Annual Recertification link to begin the recertification process.

|                                                                                                    |                                                                                                    |                                                                                                    |                                   | 1                                                                                                    |                                                                                                    |                                                                                                    |                                                                                                    |                                    | Переведите<br>G Select Language   * | LerLog Di |
|----------------------------------------------------------------------------------------------------|----------------------------------------------------------------------------------------------------|----------------------------------------------------------------------------------------------------|-----------------------------------|----------------------------------------------------------------------------------------------------|----------------------------------------------------------------------------------------------------|----------------------------------------------------------------------------------------------------|----------------------------------------------------------------------------------------------------|------------------------------------|-------------------------------------|-----------|
|                                                                                                    | COVID-19                                                                                                    | FAQ                                                                                                    | Contact Us                        | Quality Of Life                                                                                                    | MyNYCHA                                                                                                    | APPLY NYCHA                                                                                                    | Housing Map                                                                                                    | Submit a Concern                   |                                     |           |
| ne (                                                                                                    | What would you li                                                                                                    | ke to do?                                                                                                    |                                   |                                                                                                    |                                                                                                    |                                                                                                    |                                                                                                    |                                    |                                     |           |
| e Details                                                                                                    |                                                                                                    |                                                                                                    |                                   |                                                                                                    |                                                                                                    |                                                                                                    |                                                                                                    |                                    |                                     |           |
| ual Recetification                                                                                              | Start/Finish my Annual Re                                                                                                    | certification                                                                                                    |                                   |                                                                                                    |                                                                                                    |                                                                                                    |                                                                                                    |                                    |                                     |           |
| eren Hacartification                                                                                            | Start/ Finish my Annual Rec                                                                                                    | certification: Use this link                                                                                                    | to start your recertification pro | cess if you can see this link it r                                                                                                    | neans you have a Recertific                                                                                                    | ation that you have not yet star                                                                                                    | fied or is in progress.                                                                                                    |                                    |                                     |           |
| onable Accomodation                                                                                             | Upload, View, or Print a doc                                                                                                    | unent for my Annual Re                                                                                                    | certification: Use this link to u | ploar recentrication process in your pload view and print all of your                                                                                                    | ou can see this link it means<br>recertification documents /                                                                                                    | you nave a submitted recentrix<br>I you can see this link it means                                                                                                    | you have pending documen                                                                                                    | its required by NYCHA for a sub    | mitted recertification.             |           |
| tion & Transfer Request                                                                                         |                                                                                                    | 3 GH 702982475434884275                                                                                                    |                                   |                                                                                                    |                                                                                                    |                                                                                                    |                                                                                                    | 1. ANALAN ARTAL DI SAN MARIN' 2001 |                                     |           |
| dal/Dansler Voucher Dalus                                                                                       |                                                                                                    |                                                                                                    |                                   |                                                                                                    |                                                                                                    |                                                                                                    |                                                                                                    |                                    |                                     |           |
| ability Transfer Request                                                                                        |                                                                                                    |                                                                                                    |                                   |                                                                                                    |                                                                                                    |                                                                                                    |                                                                                                    |                                    |                                     |           |
| in the second second second second second second second second second second second second second second second |                                                                                                    |                                                                                                    |                                   |                                                                                                    |                                                                                                    |                                                                                                    |                                                                                                    |                                    |                                     |           |
| vice Requests                                                                                                   |                                                                                                    |                                                                                                    |                                   |                                                                                                    |                                                                                                    |                                                                                                    |                                                                                                    |                                    |                                     |           |
| perty Hanagement                                                                                                |                                                                                                    |                                                                                                    |                                   |                                                                                                    |                                                                                                    |                                                                                                    |                                                                                                    |                                    |                                     |           |
| dable Sec & Apts                                                                                                |                                                                                                    |                                                                                                    |                                   |                                                                                                    |                                                                                                    |                                                                                                    |                                                                                                    |                                    |                                     |           |
| ontunity Connect                                                                                                |                                                                                                    |                                                                                                    |                                   |                                                                                                    |                                                                                                    |                                                                                                    |                                                                                                    |                                    |                                     |           |
|                                                                                                    |                                                                                                    |                                                                                                    |                                   |                                                                                                    |                                                                                                    |                                                                                                    |                                                                                                    |                                    |                                     |           |
|                                                                                                    | el - Contestio<br>- Contestio<br>- Contestion<br>- Contestion-<br>- Contestion-<br>- Contestion<br>- Contestion<br>- | COVID-19 COVID-19 CO |                                   | PLAC     FAQ     Contact Us       covids-19     Image: Covids-19     Image: Covids-19       chank     Image: Covids-19     Image: Covids-19       chank     Image: Covids-19     Image: Covids-19       chank     Image: Covids-19     Image: Covids-19       chank     Image: Covids-19     Image: Covids-19       chank     Image: Covids-19     Image: Covids-19       chank     Image: Covids-19     Image: Covids-19       covids-10     Image: Covids-19     Image: Covids-19       covids-10     Image: Covids-19     Image: Covids-19       covids-10     Image: Covids-19     Image: Covids-19       covids-10     Image: Covids-19     Image: Covids-19       covids-10     Image: Covids-19     Image: Covids-19       covids-10     Image: Covids-19     Image: Covids-19       covids-10     Image: Covids-19     Image: Covids-19       covids-10     Image: Covids-19     Image: Covids-19       covids-10     Image: Covids-19     Image: Covids-19       covids-10     Image: Covids-19     Image: Covids-19       covids-10     Image: Covids-19     Image: Covids-19       covids-10     Image: Covids-19     Image: Covids-19       covids-10     Image: Covids-19     Image: Covids-19 | A FAQ Contact Us Quality Of Life COVID-19      Out Frican my Annual Recentification:     Out Frican my Annual Recentification:     Out Statistic Frican my Annual Recentification:     Out Frican my Annual Recentification:     Out Frican | Regenter     Contact Us     Contact Us     Contact Us     Contact Us     Contact Us     Contact Us     Contact     Contact     Contac | Image: Note of the set open of the set open of |                                    |                                     |           |

## **Annual Recertification Instructions:**

Once the tenant clicks on the **Start/Resume my Annual Recertification** link, they will be taken to the Instruction landing page. This page provides instructions for completing their Annual Recertification on the portal.

> The tenant should click on the <u>Get Started</u> button to begin.

| Norme              | R FAQ<br>COVID-19                                                                                         | Contact Us                                                                                    | Quality Of Life                                                   | MyNYCHA                                                    | ADDLY NVCHA                                             |                              |                               |                           |                    |
|--------------------|----------------------------------------------------------------------------------------------------|-----------------------------------------------------------------------------------------------|-------------------------------------------------------------------|------------------------------------------------------------|---------------------------------------------------------|------------------------------|-------------------------------|---------------------------|--------------------|
| Home               |                                                                                                    |                                                                                               |                                                                   |                                                            | Arrei Areia                                             | Housing Map                  | Submit a Concern              |                           |                    |
|                    | Complete your Annua                                                                                       | Recertification in just five e                                                                | asy steps!                                                        |                                                            |                                                         |                              |                               |                           |                    |
|                    | Step 1: Family Composition:<br>Verify your family composition. Ple                                        | ase review the names and details of a                                                         | active members in your house?                                     | hold You may also use this                                 | page to indicate if you would lik                       | e to remove a member or rec  | quest the addition of a new n | nember to the househo     | ld.                |
| E Hembers          | Step 2: Member Detail Informa<br>This page allows you to update in<br>and other information for these inc | tion:<br>formation pertaining to active family me<br>fividuals. If you or your family members | nbers and individuals you would<br>do not have Income. Assets, ar | d like to add to your housel<br>nd'or Expenses, please ind | hold. Indicate which members h<br>Icate in this section | eve Income, Assets, and/or E | xpenses, and enter the deta   | alls related to the amou  | nt, source, freque |
| L Member Summary   | Step 3: Recertification Summa<br>Review all information you provide                                       | ry;<br>d for the head of household, each fam                                                  | ly member, and for any new fam                                    | nily member(s) you have re                                 | quested to add to the household                         | Please review the terms are  | d conditions and check the '  | Arknowledgement' box      | This agreement     |
| Crosse Information | legally binding between you and h                                                                         | лусна                                                                                         |                                                                   |                                                            |                                                         |                              |                               |                           |                    |
| ] Review&Submit    | Step 4: Document Summary:<br>Based on the information you pro-<br>documents needed to process you         | ided, you may be required to provide s<br>ir recertification                                  | upplemental documents such as                                     | s pay stubs, bank statemer                                 | sts, employment letters, etc. to v                      | erify reported incomeAssets. | and/or Expenses. This page    | e will provide you with : | a summary of the   |
| Documents Upload   | Step 5: Upload Documents<br>You may upload all supplemental                                               | documents required to process your an                                                         | nual recertification on this page.                                |                                                            |                                                         |                              |                               |                           |                    |
| C Freeh            | NOTE:<br>If you would like to go for reasona                                                              | ble accommodation to meet the needs                                                           | of persons with disabilities, plea                                | se contact customer conta-                                 | ct centre at 718-707-7771 and a                         | reasonable accommodation     | form will be mailed to you.   |                           |                    |
|                    |                                                                                                    |                                                                                               |                                                                   | GET                                                        | STARTED                                                 |                              |                               |                           |                    |

## **Step 1: Verify Family Composition:**

This page displays the most current household information available in Siebel. All Active Household Members currently residing in the household are listed in the <u>Member Information</u> section. The tenant must review the information presented in this section.

|               |                                   |                                                     |                                                   |                                      |                       |                                 |                                |                         |                                     | My Profile                     | (HLog Out             |
|---------------|-----------------------------------|-----------------------------------------------------|---------------------------------------------------|--------------------------------------|-----------------------|---------------------------------|--------------------------------|-------------------------|-------------------------------------|--------------------------------|-----------------------|
|               | COVID-                            | 19                                                  | FAQ                                               | Contact Us                           | Quality Of Life       | мунусна                         | APPLY NYCHA                    | Housing Map             | Submit a Concern                    |                                |                       |
| а<br>Т        | Case Number                       |                                                     | 1700094                                           |                                      | Head of H             | ousehold                        | JOHN DOE                       |                         | SR Number                           | 1-10357068531                  |                       |
| uctions       | () Instructio                     | ins                                                 |                                                   |                                      |                       |                                 |                                |                         |                                     |                                |                       |
| (44)          | You are at Step                   | 1: Family Compositio                                | n of the Recertification Pr                       | ocess. Please review your h          | ousehold information  | provided below                  |                                |                         |                                     |                                |                       |
|               | Based on the cu<br>Expense inform | ment information in our<br>trion in order to proces | system, Active Members<br>s your Recentification. | listed below are already pa          | rt of your household. | NYCHA will take into account    | f their Income, Asset, and     |                         |                                     |                                |                       |
| a Summer      | To request an ad                  | totion of a new Membe                               | r, please click on the Add                        | Member button. To remov              | e an Active Member 1  | rom your household, please      | click on the Remove Member b   | utton                   |                                     |                                |                       |
| a Information | NYCHA will not                    | eceive your request to                              | add a new member or ren                           | nove an existing family men          | ther until you submit | the Recerctification informatio | n Please Note: Your request to | add a new member should | not be considered as the permission | on toadd the new member. You v | viti receive final ad |
| 15-best       | denial from the A                 | uthority in writing after                           | NYCHA has reviewed at                             | your information and docum           | write.                |                                 |                                |                         |                                     |                                |                       |
|               |                                   |                                                     |                                                   |                                      |                       |                                 |                                |                         |                                     |                                |                       |
| ents Upload   | & Member                          | Information                                         |                                                   |                                      |                       |                                 |                                |                         |                                     |                                |                       |
| <u>.</u>      | Update                            | First Name                                          | Last Name                                         | Relationship                         | Status                | Information Complete            |                                |                         |                                     | 2                              | ADD 2-R               |
|               | Update                            | JOHN                                                | DOE                                               | Head                                 | Active                |                                 |                                |                         | *                                   |                                |                       |
|               | Update                            | SEAN                                                | C.COLEMAN                                         | Other Adult                          | Active                |                                 |                                |                         | 1                                   |                                |                       |
|               |                                   |                                                     |                                                   |                                      |                       |                                 |                                |                         |                                     |                                |                       |
|               | A Pending                         | Member Informa                                      | tion                                              |                                      |                       |                                 |                                |                         |                                     |                                |                       |
|               | 1 Million (1997)                  | Last Name                                           | Relationship                                      | Status                               | Restore               |                                 |                                |                         |                                     |                                |                       |
|               | First Name                        |                                                     |                                                   |                                      |                       |                                 |                                |                         |                                     |                                |                       |
|               | DUMM/Y1                           | DUMMYT                                              | Spouse                                            | Pending Deletion                     | Rettore               |                                 |                                |                         |                                     |                                |                       |
|               | DUMMY1<br>TEST                    | DUMMY1<br>DUMMY2                                    | Spouse<br>Live-in Aide                            | Pending Deletion<br>Pending Deletion | Restore               |                                 |                                |                         |                                     |                                |                       |
|               | DUMMY1<br>TEST<br>+               | DOMMYT<br>DOMMY2                                    | Spoose<br>Uve-in Aide                             | Pending Deletion                     | Restore               |                                 |                                |                         |                                     |                                |                       |
|               | DUMANY<br>TEST                    | DUMMY1<br>DUMMY2                                    | Spoote<br>Uve-in Aide                             | Pending Deletion                     | Restore               |                                 | H = + 4                        |                         |                                     |                                |                       |

### (a) Adding a Family Member (if applicable)

Tenants may request to add member(s) to their household while completing their recertification on the portal.

To add a member, the tenant should click on the <u>Add Member</u> button under the <u>Member</u> Information section.

|                                                                                                    |                                                                                                    |                                                                                     |                                                                                           |                                                                | AND SALES                           |                                 |                           |                                 | G Select Language *                     |
|----------------------------------------------------------------------------------------------------|----------------------------------------------------------------------------------------------------|-------------------------------------------------------------------------------------|-------------------------------------------------------------------------------------------|----------------------------------------------------------------|-------------------------------------|---------------------------------|---------------------------|---------------------------------|-----------------------------------------|
|                                                                                                    | R COVID-19                                                                                                  | FAQ                                                                                 | Contact Us                                                                                | Quality Of Life                                                | мулусна                             | APPLY NYCHA                     | Housing Map               | Submit a Concern                |                                         |
| Case N                                                                                                   | umber                                                                                                    | 1700094                                                                             |                                                                                           | Head o                                                         | f Household                         | JOHN DOE                        |                           | SR Number                       | 1-10357088531                           |
| () Ins                                                                                                   | tructions                                                                                                   |                                                                                     |                                                                                           |                                                                |                                     |                                 |                           |                                 |                                         |
| You are                                                                                                  | at Step 1: Family Com                                                                                       | position of the Recentific                                                          | abon Process. Please rev                                                                  | ew your household informa                                      | ton provided below                  |                                 |                           |                                 |                                         |
| Expense<br>Expense                                                                                       | on the current information<br>a information in order to                                                     | n in our system, Active N<br>process your Recentificat                              | dembers listed below are a<br>tion.                                                       | sready part of your househ                                     | old. NYCHA will take into accou     | nt ther income, Asset, and      |                           |                                 |                                         |
| To rèque                                                                                                 | est an addition of a riew                                                                                   | Member, please click on                                                             | the Add Member button                                                                     | To remove an Active Ment                                       | er from your household, please      | click on the Remove Member      | button                    |                                 |                                         |
| decial fr                                                                                                | will not receive your re-<br>rom the Authority in writi                                                     | uest to add a new memo<br>1g after NYCHA has revie                                  | er or remove an existing 5<br>eved all your information a                                 | amity member until you sub<br>ind documents.                   | mit the Recertification information | on. Please Note: Your request t | o add a new member should | not be considered as the permis | sion toadd the new member. You will rec |
|                                                                                                    |                                                                                                    |                                                                                     |                                                                                           |                                                                |                                     |                                 |                           |                                 |                                         |
| 40                                                                                                    |                                                                                                    |                                                                                     |                                                                                           |                                                                |                                     |                                 |                           |                                 |                                         |
| <b>社</b> Ma                                                                                              | ember Information                                                                                           |                                                                                     |                                                                                           |                                                                |                                     |                                 |                           |                                 |                                         |
| At Me                                                                                                    | ember Information                                                                                           | - ageregano                                                                         |                                                                                           | o 14750                                                        |                                     |                                 |                           |                                 | 2+A00                                   |
| غ Ma<br>Update                                                                                           | ember Information                                                                                           | Last Name                                                                           | Relationship                                                                              | Status                                                         | Information Complete                |                                 |                           |                                 | ±+∆00                                   |
| at Me                                                                                                    | ember Information<br>First Name                                                                             | Last Name                                                                           | Relationship                                                                              | Status                                                         | Information Complete                |                                 |                           | 4                               | <b>≵</b> ≁ADD                           |
| At Mo                                                                                                    | ember Information<br>First Name<br>scare JOHN<br>scare SEAN                                                 | Last Name<br>DOE<br>C COLEMAN                                                       | Relationship<br>Head                                                                      | Status<br>Active<br>Active                                     | Information Complete                |                                 |                           | *                               | <b>2</b> *ADD                           |
| L Ma                                                                                                    | ember Information<br>Fest Name<br>Date JOHN<br>Date SEAN                                                    | Last Name<br>DOE<br>C COLEMAN                                                       | Relationship<br>Head<br>Other Adult                                                       | Status<br>Active<br>Active                                     | Information Complete                | r. e. e. e                      |                           | *                               | ±430                                    |
| 4 Ma<br>Update<br>10<br>10<br>10<br>10<br>10<br>10<br>10<br>10<br>10<br>10<br>10<br>10<br>10             | ember Information<br>Fest Name<br>odate JOHN<br>odate SEAN                                                  | Last Name<br>COE<br>C COLEMAN                                                       | Petationship<br>Head<br>Comer Adult                                                       | Status<br>Active<br>Active                                     | Information Complete                | ****                            |                           | *                               | <b>2</b> 7.130                          |
| 4 Ma<br>Update<br>(b)<br>(b)<br>(b)<br>(c)<br>(c)<br>(c)<br>(c)<br>(c)<br>(c)<br>(c)<br>(c)<br>(c)<br>(c | ember Information<br>First Name<br>plane JOHN<br>odate SEAN<br>mding Member In<br>ane Last 7                | Last Name<br>DOI<br>C COLIMAN<br>formation<br>ame Relatio                           | Relationship<br>Head<br>Other Adult                                                       | Status<br>Active<br>Active<br>Restore                          | Information Complete                |                                 |                           | *                               | 27.335                                  |
| 42. Ma<br>Updase<br>42. Pr<br>Frankin<br>Economic                                                        | ember Information<br>First Name<br>polare Jorek<br>odale SEAN<br>ending Member In<br>arre Last P<br>/1 DOMS | Last Name<br>DOE<br>C COLEMAN<br>formation<br>fame Relation<br>Y1 Spoos             | Relationship<br>Head<br>Other Adult<br>Conship<br>Status<br>ei Pendin                     | Status<br>Active<br>Active<br>Restore<br>g Detecon Restore     | Information Complete                |                                 |                           | *                               | £                                       |
| 4. Ma<br>Updas<br>4. Ma<br>19<br>19<br>19<br>19<br>19<br>19<br>19<br>19<br>19<br>19<br>19<br>19<br>19    | ember Information<br>First Name<br>polare Jorek<br>odale SEAN<br>moling Member In<br>ane Last N<br>/1 DUMS  | Last Name<br>DOIL<br>C COLEMAN<br>formation<br>formation<br>Pril Spool<br>N2 Liveir | Relationship<br>Head<br>I Other Adult<br>I Other Adult<br>I Other Status<br>I Adus Pendin | Status Active Active Restore genetion Restore genetion Restore | Information Complete                |                                 |                           | *                               | 2.00                                    |
| 42. Ma<br>Updase<br>42. Pr<br>Free Na<br>Doubler<br>TEST                                                 | ember Information<br>Fest Name<br>potate Joney<br>oddar SEAN<br>moting Member In<br>anne Last J<br>71 DUMM  | Last Name<br>CCOLEMAN<br>formation<br>Anne Relation<br>M1 Spoos<br>M2 Une-III       | Netationship<br>Head<br>e Other Aduit<br>onship Status<br>e Pendin<br>Adde Pendin         | Status<br>Active<br>Active<br>Restore<br>gDeletion Restore     | Internation Complete                | ****                            |                           | *                               |                                         |

A new page will open. The tenant must provide information about the proposed addition. The following fields are required:

My Profile

E+Log Out

| All provide classes     Could by and the content by the second of the second of t                                                                                                    | Image: Construction       Contact Us       Quality Of Life       MyNYCHA       APPLY NYCHA       Housing Map       Submit a Concern         Image: Contact Us       Contact Us       Quality Of Life       MyNYCHA       APPLY NYCHA       Housing Map       Submit a Concern       Image: Contact Us       Status Concern       Image: Contact Us       Status Concern       Image: Contact Us       Status Concern       Image: Contact Us       Status Concern       Image: Contact Us       Status Concern       Image: Contact Us       Status Concern       Image: Contact Us       Status Concern       Image: Contact Us       Status Concern       Image: Contact Us       Status Concern       Image: Contact Us       Status Concern       Image: Contact Us       Status Concern       Image: Contact Us       Image: Contact Us       Image: Contact US       Image: Contact US       Image: Contact US       Image: Contact US       Image: Contact US       Image: Contact US       Image: Contact US       Image: Conta                                                                                                    |                   |                                     | NYC H                                                                                                    | busing Authority                                               |                                              | 311                                                                                                    | Search all NFC.gov websites                                         |                                                                                      |                                            |                    |
|----------------------------------------------------------------------------------------------------|----------------------------------------------------------------------------------------------------|-------------------|-------------------------------------|----------------------------------------------------------------------------------------------------|----------------------------------------------------------------|----------------------------------------------|----------------------------------------------------------------------------------------------------|---------------------------------------------------------------------|--------------------------------------------------------------------------------------|--------------------------------------------|--------------------|
| A FAQ Contact Us Quality Of Life MyNYCHA APPLY NYCHA Housing Map Submit a Concern   COVID-19 Cose Number 1700094 Head of Household JOHN DOE SR Number 1:10357088531   Horner Case Number 1700094 Head of Household JOHN DOE SR Number 1:10357088531   Members Basid on the current information in our system, Active Members lated below are already part of your household information provided below. Based on the current information in our system, Active Members lated below are already part of your household. NVCHA will take info account their income, Asset, and Expense information on der uprecess your Recentification.   Income Information Provide Decoments Upload   Reverse/Submit Documents Upload Basic Details   Froidh First Name+ Last Name+   Middle Initial Social Security Number (SSN)   Atein Registration # or 1-94 # Disability   No SSN Ethnicity   Rece Work Phone                                                                                                    | A FAQ Contact US Quality Of Life MyNYCHA APPLY NYCHA Housing Map Submit a Concern   COVID-19    Head Household JOHN DE SR Number: 1.10357088531                                                                                                    |                   |                                     |                                                                                                    |                                                                |                                              |                                                                                                    |                                                                     |                                                                                      |                                            |                    |
| COVID-19     Norw     Cover Information     Member Summary   Norwer Summary   Concrect Information   Decoments Upload     Periode SLaberat     Periode SLaberat     Middle Initial     Initial Control of a rev Member Stratus     Decoments Upload     Initial Control of a rev Member Stratus     Decoments Upload     Initial Control of a rev Member Stratus     Decoments Upload     Initial Control of a rev Member Stratus     Decoments Upload     Initial Control of a rev Member Stratus     Initial Control of a rev Member Stratus     Initial Control of a rev Member Stratus     Initial Control of a rev Member Stratus     Initial Control of a rev Member Stratus     Initial Control of a rev Member Stratus        Initial Control of a rev Member Stratus <th>COVID-19         INTENDENT       Case Number:       100094       Head of Household:       JOHN DOE       SR Number:       1.035708851         INTENDENT       Oil InStructions       Structure of the careful information provided below.       Second structure of the careful information provided below.       Second structure of the careful information provided below.       Second structure of the careful information provided below.       Second structure of the careful information provided below.       Second structure of the careful information provided below.       Second structure of the careful information provided below.       Second structure of the careful information provided below.       Second structure of the careful information provided below.       Second structure of the careful information provided structure of the structure of the structure of the structure of the careful information information.       Notes the permitted structure of the structure of the str</th> <th></th> <th>*</th> <th>FAQ</th> <th>Contact Us</th> <th>Quality Of Life</th> <th>MyNYCHA</th> <th>APPLY NYCHA</th> <th>Housing Map</th> <th>Submit a Concer</th> <th>n</th>                                                                                                    | COVID-19         INTENDENT       Case Number:       100094       Head of Household:       JOHN DOE       SR Number:       1.035708851         INTENDENT       Oil InStructions       Structure of the careful information provided below.       Second structure of the careful information provided below.       Second structure of the careful information provided below.       Second structure of the careful information provided below.       Second structure of the careful information provided below.       Second structure of the careful information provided below.       Second structure of the careful information provided below.       Second structure of the careful information provided below.       Second structure of the careful information provided below.       Second structure of the careful information provided structure of the structure of the structure of the structure of the careful information information.       Notes the permitted structure of the structure of the str                                                                                                    |                   | *                                   | FAQ                                                                                                    | Contact Us                                                     | Quality Of Life                              | MyNYCHA                                                                                                    | APPLY NYCHA                                                         | Housing Map                                                                          | Submit a Concer                            | n                  |
| Home       Case Number:       170094       Head of Household:       JOHN DDE       SR Number:       1.103708931         Instructions       Image: Summary       Image: Summary <th>Increme       Case Number:       170094       Head of Househid:       JOH DDE       SR Number:       1.013708833         Naturdion       Image: Statustion       Image: Statustion       Image:</th> <th></th> <th>COVID-19</th> <th></th> <th></th> <th></th> <th></th> <th></th> <th></th> <th></th> <th></th> | Increme       Case Number:       170094       Head of Househid:       JOH DDE       SR Number:       1.013708833         Naturdion       Image: Statustion       Image: Statustion       Image:                                                                                                    |                   | COVID-19                            |                                                                                                    |                                                                |                                              |                                                                                                    |                                                                     |                                                                                      |                                            |                    |
| Instructions       Image: Control of Instructions         Members       Based on the current information in our system. Active Members listed below are already part of your household. NYCHA will take into account their Income, Asset, and Expense information in our system. Active Members button. To renove an Active Member from your household, please click on the Remove Member button.         Income Enformation       To request an addition of a new Member, please click on the Add Member button. To remove an Active Member from your household, please click on the Remove Member button.         NYCHA will not receive your request to add a new member or remove an existing family member until you submit the Recentification information. Please Note: Your request to add a new member should not or all you will receive final approval or denial from the Authority in writing after NYCHA has reviewed all your information and documents.         Review 6.Submit       Image: Antennee       Middle Initial         Prinade       Image: Antennee       Middle Initial         Final       Image: Antennee       Middle Initial         Prinade       Image: Antennee       Middle Initial         Initial Clice       Image: Antennee       Image: Antennee         Initial Clice       Image: Antennee       Image: Antennee         Image: Antennee       Image: Antennee       Image: Antennee         Image: Antennee       Image: Antennee       Image: Antennee         Image: Antenne       Image: Antennee       Image: Antennee <td>Instructions       Image: Composition of the Recentification Process. Please review your household information provided below.         Renders       Based on the current information in our system, Active Members isled below are already part of your household. NYCHA will take into account their income, Asset, and Expense information in order to process your Recentification.         Income Information       To request an addition of a new Member jease click on the Add Member button. To remove an Active Member isled below are already part of your household. NYCHA will take into account their income, Asset, and Expense information in order to process your Recentification.         ReviewedSubmit       To request an addition of a new Member or emove an existing family member until you submit the Recentification information. Please Note: Your request to add a new member should not got be reviewed all your information and documents.         ReviewedSubmit        <ul> <li></li></ul></td> <td>Ho</td> <td>me</td> <td>Case Number:</td> <td>1700094</td> <td>Head of I</td> <td>Household: JOHN [</td> <td>DOE</td> <td>SR Number:</td> <td>1-10357088531</td> <td></td>                                                                                                    | Instructions       Image: Composition of the Recentification Process. Please review your household information provided below.         Renders       Based on the current information in our system, Active Members isled below are already part of your household. NYCHA will take into account their income, Asset, and Expense information in order to process your Recentification.         Income Information       To request an addition of a new Member jease click on the Add Member button. To remove an Active Member isled below are already part of your household. NYCHA will take into account their income, Asset, and Expense information in order to process your Recentification.         ReviewedSubmit       To request an addition of a new Member or emove an existing family member until you submit the Recentification information. Please Note: Your request to add a new member should not got be reviewed all your information and documents.         ReviewedSubmit <ul> <li></li></ul>                                                                                                    | Ho                | me                                  | Case Number:                                                                                                    | 1700094                                                        | Head of I                                    | Household: JOHN [                                                                                               | DOE                                                                 | SR Number:                                                                           | 1-10357088531                              |                    |
| Members You are at Step 1: Family Composition of the Recertification Process. Please review your household information provided below.   Members Summary To request an addition of a new Member, please click on the Add Member button. To remove an Active Member from your household, NYCHA will take into account their income, Asset, and Expense information in our system, Active Member from your household, NYCHA will take into account their income, Asset, and Expense information in our system, Active Member button. To remove an Active Member from your household, NYCHA will take into account their income, Asset, and Expense information in our system, Active Member or memore an Active Member from your household, NYCHA will take into account their income, Asset, and Expense information in our system, Active Member or memore an Active Member from your household, NYCHA will take into account their income, Asset, and Expense information in our system, Active Member or memore an Active Member from your household, NYCHA will take into account their income, Asset, and Expense information in our system, Active Member or emove an Active Member from your household, NYCHA will take into account their income, Asset, and Expense information and documents.   ReverseASubort NYCHA will not receive your request to add a new member or remove an existing family member until you submit the Recertification information. Please Note: Your request to add a new member or emove an existing family member until you submit the Recertification information.   ReverseASubort ************************************                                                                                                    | Nombers       No use at Step 1: Family Composition of the Recertification Process. Please review your household information provided below.         Nember Summary       Based on the current information in our system, Active Members listed below are already part of your household. NYCHA will take into account their Income, Asset, and Expense information in our system, Active Members Diston.         Income Information       To request an addition of a new Member, please click on the Add Member button. To remove an Active Member from your household, please Click on the Remove Member button.         Norther Submit       NYCHA will not receive your request to add a new member or remove an existing family member untill you submit the Recettification information. Please Note: Your request to add a new member should not be deviced as the permission to add to prove an existing family member untill you submit the Recettification information and documents.         ReviewedSubmit       *         Documents Upload       *         Firsh Name       Last Name*         Interceive your fauge as the information of information of the second the new member of the second text information and documents.         Social Security Number (SSN)       Social Security Number (SSN)         Date of Birth*       Sec         Relationship *       Home Phone         Interceive your current information of or 1.94 #       Interceive your current information information your process on the add term text information information information your process on text information information your process on text information information your process on                                                                                                    | Ins               | tructions                           | <li>Instructions</li>                                                                                                    |                                                                |                                              |                                                                                                    |                                                                     |                                                                                      |                                            |                    |
| Based on the current information in our system, Active Members listed below are already part of your household. NYCHA will take into account their Income, Asset, and Expense information in our system, Active Members button. To remove an Active Member from your household, please click on the Remove Member button. To request an addition of a new Member please click on the Add Member button. To remove an Active Member from your household, please click on the Remove Member button. NYCHA will not receive your request to add a new member or remove an existing family member until you submit the Recentification information. Please Note: Your request to add a new member should got Review&Submit Pocuments Uplead Frieah Frieah Frie                                                                                                    | Based on the current information in our system, Active Members listed below are already part of your household. NYCHA will take into account their income, Asset, and Expense information in our system, Active Member button. To renove an Active Member from your household, please click on the Remove Member button.       Income Enformation     NYCHA will not receive your request to add a new member or remove an existing family member until you submit the Recertification information. Please Note: Your request to add a new member or remove an existing family member until you submit the Recertification information. Please Note: Your request to add a new member should <u>not be</u> ReviewedSubort     Pocuments Upload       Freich <ul> <li>Internation</li> <li>Internation</li> <li>Internation</li> <li>Internation and occurrents.</li> <li>Internation</li> <li>Internation and documents.</li> <li>Internation in the receive gain your information and documents.</li> <li>Internation</li> <li>Internation and documents.</li> <li>Internation in the receive gain your information and documents.</li> <li>Internation in the receive gain your information and documents.</li> <li>Internation in the receive gain your information and documents.</li> <li>Internation in the receive gain your information information information and documents.</li> <li>Internation information information information information information information and documents.</li> <li>Internation information information info</li></ul>                                                                                                    | Мо                | mhers                               | You are at Step 1: Famil                                                                                                    | ly Composition of the Rece                                     | rtification Process. Please review           | v your household informatio                                                                                     | on provided below.                                                  |                                                                                      |                                            |                    |
| Member Summary       To request an addition of a new Member, please click on the Add Member button. To remove an Active Member from your household, please click on the Remove Member button.         Income Enformation       NVCHA will not receive your request to add a new member or termove an existing family member until you submit the Recentification information. Please Note: Your request to add a new member should got submit the Recentification information. Please Note: Your request to add a new member should got submit the Recentification information. Please Note: Your request to add a new member should got submit the Recentification information. Please Note: Your request to add a new member should got submit the Recentification information. Please Note: Your request to add a new member should got submit the Recentification information. Please Note: Your request to add a new member should got submit to exceed all your information and documents.         Review 63.ubmit       Private Status       Introduction and the new member. You will receive final approval or denial from the Authonity in writing after NYCHA has reviewed all your information and documents.         Private       Introduction and the new member. You will receive final approval or denial from the Authonity in writing after NYCHA has reviewed all your information.         Private       Last Name Last Name Middle Initial         First Name       Last Name Middle Initial         Citizenship Status       No SSN         Citizenship Status       Social Security Number (SSN)         Alien Registration # or 1-94 #       Disability         Rece       Ethnicity       Work Phone                                                                                                    | Number Summary       To request an addition of a new Member, please click on the Add Member button. To remove an Ackbee Member from your household, please click on the Remove Member button.         Nocome Information       NVCHA will not receive your request to add a new member or remove an existing family member until you submit the Recertification information. Please Note: Your request to add a new member or remove an existing family member until you submit the Recertification information. Please Note: Your request to add a new member should <u>not be</u> ReviewedSubmit                                                                                                    |                   |                                     | Based on the current info<br>Expense information in o                                                                              | ormation in our system, Activ<br>order to process your Recerti | ve Members listed below are alr<br>fication. | eady part of your household                                                                                     | d. NYCHA will take into accour                                      | t their Income, Asset, and                                                           |                                            |                    |
| Income Information       NVCHA will not receive your request to add a new member or remove an existing family member until you submit the Recentification information. Please Note: Your request to add a new member should not receive final approval or denial from the Authority in writing after NYCHA has reviewed all your information and documents.         Review.G.Submit                                                                                                    | Income Information     NVCHA with not receive your nequest to add a new member or remove an existing family member until you submit the Recentification information. Please Note: Your request to add a new member should <u>not be</u> Reviews&Submit   Documents Upload     Finish   Alien Registration # or 1-94 #   Disability   Home Phone Ethnicity Molei Phone Ethnicity Molei Phone Ethnicity Molei Phone Ethnicity Molei Phone Ethnicity Molei Phone Ethnicity Molei Phone Ethnicity Molei Phone Ethnicity Molei Phone Molei Phone Molei Phon                                                                                                    | Me                | mber Summary                        | To request an addition of                                                                                                    | f a new Member, please click                                   | on the Add Member button. To                 | remove an Active Member                                                                                         | r from your household, please                                       | click on the Remove Memb                                                             | er button.                                 |                    |
| Pocuments Vpload       * Avenued: Lintonimation         Finah       * Basic Details         Finah       Isst Name*       Middle Initial         Image: Contract of Birth*       Sex         Date of Birth*       Sex         Image: Citizenship Status       No SSN         Image: Citizenship Status       No SSN         Image: Citizenship Status       Image: Citizenship Status         Image: Citizenship Status       Image: Citizenship Status         Image: Citizenship Status       Image: Citizenship Status         Image: Citizenship Status       Image: Citizenship Status         Image: Citizenship Status       Image: Citizenship Status         Image: Citizenship Status       Image: Citizenship Status         Image: Citizenship Status       Image: Citizenship Status         Image: Citizenship Status       Image: Citizenship Status         Image: Citizenship Status       Image: Citizenship Status         Image: Citizenship Status       Image: Citizenship Status         Image: Citizenship Status       Image: Citizenship Status         Image: Citizenship Status       Image: Citizenship Status         Image: Citizenship Status       Image: Citizenship Status         Image: Citizenship Status       Image: Citizenship Status         Image: Citizenship Status                                                                                                    | PeckendSubmit     Pinith     Pinith </td <td>Inc</td> <td>ome Information</td> <td>NYCHA will not receive y<br/>considered as the permis</td> <td>your request to add a new me</td> <td>ember or remove an existing fam</td> <td>nily member until you submit<br/>or denial from the Authority i</td> <td>it the Recertification informatio<br/>in writing after NYCHA has rev</td> <td>n. Please Note: Your reques</td> <td>st to add a new member sho<br/>nd documents</td> <td>ould <u>not be</u></td>                                                                                                    | Inc               | ome Information                     | NYCHA will not receive y<br>considered as the permis                                                                               | your request to add a new me                                   | ember or remove an existing fam              | nily member until you submit<br>or denial from the Authority i                                                  | it the Recertification informatio<br>in writing after NYCHA has rev | n. Please Note: Your reques                                                          | st to add a new member sho<br>nd documents | ould <u>not be</u> |
| Decuments Upload     A Method: Introllination       Finish     + Basic Details       First Name*     Last Name*       Date of Birth*     Sex       Citizenship Status     No SSN       Citizenship Status     No SSN       Alien Registration # or 1-94 #     Disability       Race     Ethnicity                                                                                                    | Paich     * Section # or 1-94 #     Disability     Alien Registration # or 1-94 #     Disability     Alien Registration # or 1-94 #<                                                                                                    |                   |                                     |                                                                                                    |                                                                |                                              |                                                                                                    |                                                                     |                                                                                      |                                            |                    |
| Final     + Baic Details       First Name*     Last Name*       Date of Birth*     Sex       Date of Birth*     Sex       Citizenship Status     No SSN       Citizenship Status     No SSN       Alien Registration # or 1.94 #     Disability       Race     Ethnicity                                                                                                    | Princh + Bais Details     First Name* Middle Initial     Date of Birth*     Date of Birth*     Disability     Home Phone     Email Address     Mobile Phone     Email Address     Disability   <                                                                                                    | Revi              | iew&Submit                          |                                                                                                    |                                                                |                                              |                                                                                                    |                                                                     |                                                                                      |                                            |                    |
| First Name* Last Name*   Date of Birth* Sex   Citizenship Status No SSN   Citizenship Status No SSN   Alien Registration # or 1-94 #   Disability   Race   Ethnicity                                                                                                    | First Name* Last Name*   Date of Birth* Sex   Date of Birth* No SSN   Citizenship Status No SSN   Allen Registration # or 1-94 # Disability   Race Ethnicity   Race Ethnicity   Email Address Mobile Phone                                                                                                    | Revi<br>Do        | iew&Submit<br>cuments Upload        | Viember inform                                                                                                    | nation                                                         |                                              |                                                                                                    |                                                                     |                                                                                      |                                            | _                  |
| Date of Birth+  Date of Birth+  Citizenship Status  Alien Registration # or I-94 #  Reace  Ethnicity  Work Phone                                                                                                    | Date of Birth*     Date of Birth*     Date of Birth*     Citizenship Status     Citizenship Status     No SSN     Citizenship Status     No SSN     Citizenship Status     No Sizent Citizenship Status     No Sizent Citizenship Status     No Sizent Citizenship Status     No Sizent Citizenship Status     No Sizent Citizenship Status     No Sizent Citizenship Status     No Sizent Citizenship Status     No Sizent Citizenship Status     <                                                                                                    | Revi<br>Do<br>Fin | iew&Submit<br>cuments Upload<br>ish | + Basic Details                                                                                                    | nation                                                         |                                              |                                                                                                    |                                                                     |                                                                                      |                                            |                    |
| Date of Birth*     Sex     Relationship*       Image: Citizenship Status     No SSN     Social Security Number (SSN)       Citizenship Status     No SSN     Social Security Number (SSN)       Alien Registration # or I-94 #     Disability     Home Phone       Race     Ethnicity     Work Phone                                                                                                    | Date of Birth* Sex     Image: Control of the control of the cont                                               | Revi<br>Do        | ew&Submit<br>suments Upload         | + Basic Details                                                                                                    | nation                                                         | Last Nan                                     | 10 e e e e e e e e e e e e e e e e e e e                                                                        |                                                                     | Middle Initial                                                                       |                                            |                    |
| Image: Criticenship Status     No SSN     Social Security Number (SSN)       Criticenship Status     No SSN     Social Security Number (SSN)       Alien Registration # or 1-94 #     Disability     Home Phone       Race     Ethnicity     Work Phone                                                                                                    | Citzenship Status  No S SN  Social Security Number (S SN)  Alien Registration # or 1-94 # Disability Home Phone  Race Ethnicity Mobile Phone  Mobile Phone                                                                                                    | Revi<br>Do        | ev&Submit<br>cuments Upload         | + Basic Details                                                                                                    | nauon                                                          | Last Nan                                     | 10-k                                                                                                    |                                                                     | Middle Initial                                                                       |                                            |                    |
| Citizenship Status     No SSN     Social Security Number (SSN)       Alien Registration # or I-94 #     Disability     Home Phone       Race     Ethnicity     Work Phone                                                                                                    | Citzenship Status     No S SN     Social Security Number (SSN)       Alien Registration # or I-94 #     Disability     Home Phone       Race     Ethnicity     Work Phone       Ethnicity     Image: Citzenship Status     Mobile Phone                                                                                                    | Revi              | ew&Submit<br>cuments Upload<br>ish  | Svemoer mon     Hasic Details     First Name*     Date of Birth*                                                                   | nation                                                         | Last Nan<br>Sex                              | 104 and the second second second second second second second second second second second second second second s |                                                                     | Middle Initial<br>Relationship*                                                      |                                            |                    |
| Alien Registration # or I-94 # Disability Home Phone Race Ethnicity Work Phone                                                                                                    | Alien Registration # or I-94 # Disability Home Phone Race Ethnicity Email Address Mobile Phone                                                                                                    | Revi              | evi6Submit<br>cuments Upload<br>ish | Nyember minim     Basic Details     First Name*     Date of Birth*                                                                 | nation                                                         | Last Nan<br>Sex                              | 10*                                                                                                    |                                                                     | Middle Initial<br>Relationship*                                                      |                                            |                    |
| Race Ethnicity Work Phone                                                                                                    | Race Ethnicity Work Phone Work Phone                                                                                                    | Revi              | evi6Submit<br>cuments Upload<br>ah  | Nyemoer mion     Hasic Details     First Name*     Date of Birth*     Citizenship Status                                           |                                                                | Last Nan<br>Sex<br>No SSN                    | 10*                                                                                                    | <br> ▼                                                              | Middle Initial<br>Relationship*                                                      | r (SSN)                                    |                    |
| Race Ethnicity Work Phone                                                                                                    | Race Ethnicity Work Phone Ethnicity Control of the second second | Revi              | evi6Submit<br>cuments Upload<br>ah  | Netmoer minor     Basic Details     First Name*     Date of Birth*     Citizenship Status     Alien Registration                   | nauon<br>  13<br>  2<br># or 1.94 #                            | Last Nan<br>Sex<br>Disability                | 10*                                                                                                    | <br> ▼                                                              | Middle Initial<br>Relationship*                                                      | r (SSN)                                    |                    |
|                                                                                                    | Email Address Mobile Phone                                                                                                    | Revi              | evi6Submit<br>cuments Upload<br>ah  | Stettloet Inform     Basic Details     First Name*     Date of Birth*     Citizenship Status     Alien Registration                | ###10#<br>  13<br>#<br># or 1-94 #                             | Last Nan<br>Sex<br>No SSN<br>Disability      | 10*                                                                                                    | · ·                                                                 | Middle Initial<br>Relationship*<br>Social Security Numbe<br>Home Phone               | r (SSN)                                    |                    |
|                                                                                                    | Email Address Mobile Phone                                                                                                    | Revi              | evdSubmit<br>ruments Upload<br>iah  | Sitemoter announcement     Basic Details     First Name*     Date of Birth*     Citizenship Status     Alien Registration     Race | ###10#<br>  13<br># or 1-94 #                                  | Last Nan<br>Sex<br>Disability<br>Ethnicity   | 10*                                                                                                    | ▼<br> ▼                                                             | Middle Initial<br>Relationship*<br>Social Security Numbe<br>Home Phone<br>Work Phone | r (SSN)                                    |                    |
| Email Address Mobile Phone                                                                                                    |                                                                                                    | Revi              | evdSubmit<br>ruments Upload<br>ah   | Sitember Inform     Basic Details     First Name*     Date of Birth*     Citizenship Status     Alien Registration     Race        | #8109<br>0<br># or 1-94 #                                      | Last Nan<br>Sex<br>Disability<br>Ethnicity   | 10+<br>10+                                                                                                    | · ·                                                                 | Middle Initial<br>Relationship*<br>Social Security Numbe<br>Home Phone<br>Work Phone | r (SSN)                                    |                    |

#### (b) Member Information :

- First Name of the proposed addition
- Last Name of the proposed addition
- Date of Birth of the proposed addition

Note: The birth date must be entered in the following format: MM/DD/YYYY. For example, 06/28/1980 or 01/05/1956

- Sex of the proposed addition
- Relationship of the proposed addition (to head of household).
- **Citizenship Status** of the proposed addition.
- Social Security Number (SSN) of the proposed addition.

The social security number must be entered in the following format (without the dashes included): 123456789.

NOTE: If the proposed addition does not have an SSN, the tenant must click on the **No SSN** checkbox and enter the Alien Registration # or I-94 # of the proposed addition.

In addition to the required fields, the tenant should provide the following information regarding the new member:

- **Disability** status of the proposed addition (Y/N)
- Race of the proposed addition
- Ethnicity of the proposed addition

- Mobile, Home or Work telephone number for the proposed addition
- Email Address for the proposed addition

#### (c) Earnings/Asset Related Information

The tenant is required to answer yes or no (Y/N) to the following questions:

- Is this member currently employed?
- Does this member have any assets?
- Was this member employed during the last 12 months?

| + Earnings/Asset Related Information                                                             |                                   |
|--------------------------------------------------------------------------------------------------|-----------------------------------|
| Is this member Currently Employed?           Was this member employed during the last 12 months? | Does this member have any Assets? |

#### (d) Affidavit of Student Status:

The tenant is required to answer yes or no (Y/N) to the following questions:

- Does this member currently attend school (College, University, or Vocational Training)?
- Please note that the tenant answers 'Y' to this questions, they must provide the start date for when the member began attending school. The date must be entered in the following format: MM/DD/YYYY. For example, 06/28/1980 or 01/05/1956.
- Current School Name
- Current School Address
- Do you anticipate becoming a full-time or part-time student? If you answer 'yes' then they must provide Future School Name and Future School Address.

| â | Home               | Case Number:                                                              | 1700094                                                                                                    | Head of Household:                                                                                 | JOHN DOE                                                                                 | SR Number:                                                               | 1-10357088531                                    | <u></u> |
|---|--------------------|---------------------------------------------------------------------------|----------------------------------------------------------------------------------------------------|----------------------------------------------------------------------------------------------------|------------------------------------------------------------------------------------------|--------------------------------------------------------------------------|--------------------------------------------------|---------|
| í | Instructions       | <li>Instructions</li>                                                     |                                                                                                    |                                                                                                    |                                                                                          |                                                                          |                                                  |         |
| Ł | Members            | You are at Step 1: Family<br>Based on the current infor                   | / Composition of the Recertifical<br>rmation in our system, Active Me<br>refer to proceed your Recertification | tion Process. Please review your household in<br>mbers listed below are already part of your h     | formation provided below.<br>pusehold. NYCHA will take into accoun                       | t their Income, Asset, and                                               |                                                  |         |
| 1 | Member Summary     | To request an addition of                                                 | a new Member, please click on th                                                                               | e Add Member button. To remove an Active                                                           | Member from your household, please of                                                    | lick on the Remove Member but                                            | ton.                                             |         |
| * | Income Information | NYCHA will not receive yo<br>considered as the permiss                    | our request to add a new member<br>sion toadd the new member. You                                              | r or remove an existing family member until yo<br>will receive final approval or denial from the A | u submit the Recertification information<br>uthority in writing after NYCHA has revi     | n. Please Note: Your request to a<br>iewed all your information and door | dd a new member should <u>not be</u><br>cuments. |         |
| Ê | Review&Submit      |                                                                           |                                                                                                    |                                                                                                    | , ,                                                                                      |                                                                          |                                                  |         |
| • | Documents Upload   | 🤽 Member Inform                                                           | ation                                                                                                    |                                                                                                    |                                                                                          |                                                                          |                                                  |         |
| C | Finish             | + Basic Details                                                           |                                                                                                    |                                                                                                    |                                                                                          |                                                                          |                                                  | 0       |
|   |                    | + Earnings/Asset Relat                                                    | ted Information                                                                                                |                                                                                                    |                                                                                          |                                                                          |                                                  | 0       |
| 4 |                    | + Affidavit of Student S                                                  | štatus                                                                                                    |                                                                                                    |                                                                                          |                                                                          |                                                  | 0       |
|   |                    |                                                                           |                                                                                                    |                                                                                                    |                                                                                          |                                                                          |                                                  |         |
|   |                    | Does this Member cu<br>Training)?*                                        | rrently attend school (College,                                                                                | University, or Vocational                                                                          | ★Current School Name                                                                     |                                                                          |                                                  |         |
|   |                    | Does this Member cu<br>Training)?*                                        | rrently attend school (College,                                                                                | University, or Vocational                                                                          | ★Current School Name<br>Current School Address                                           |                                                                          |                                                  |         |
|   |                    | Does this Member cu<br>Training)?*<br>Start Date                          | rrently attend school (College,                                                                                | University, or Vocational                                                                          | *Current School Name Current School Address                                              |                                                                          | ۵                                                |         |
|   |                    | Does this Member cu<br>Training)?*<br>Start Date<br>*Do you anticipate bu | rrently attend school (College,                                                                                | University, or Vocational                                                                          | *Current School Name<br>Current School Address<br>*Future School Name                    |                                                                          |                                                  |         |
|   |                    | Does this Member cu<br>Training)?*<br>Start Date<br>*Do you anticipate bo | rrently attend school (College,                                                                                | University, or Vocational                                                                          | Current School Name Current School Address  Future School Address Future School Address  |                                                                          | 2                                                |         |
|   |                    | Does this Member cu<br>Training)?+<br>Start Date<br>*Do you anticipate be | rrently attend school (College,                                                                                | University, or Vocational                                                                          | Current School Name Current School Address  Future School Address  Future School Address |                                                                          | 2                                                |         |

## (e) Emergency contact:

Please enter the requested information if you have any emergency contact that you would like to include.

| â                          | Home                                                                             | Case Number:                                                                                                    | 1700094                                                                                                    |                                                                                                    | Head of Household:                                                                                                    | JOHN DOE                                                                                                    | SR Number:                                                                                                    | 1-10357088531                                               |        |
|----------------------------|----------------------------------------------------------------------------------|----------------------------------------------------------------------------------------------------|----------------------------------------------------------------------------------------------------|----------------------------------------------------------------------------------------------------|----------------------------------------------------------------------------------------------------|----------------------------------------------------------------------------------------------------|----------------------------------------------------------------------------------------------------|-------------------------------------------------------------|--------|
| €<br>€<br>€<br>×<br>×<br>€ | Instructions<br>Members<br>Member Summary<br>Income Information<br>Review&Submit | Instructions<br>You are at Step 1: Family<br>Based on the current inforr<br>Expense information in ord<br>To request an addition of a<br>NYCHA will not receive you<br>considered as the permission<br>of the permission of the permission | Composition of the Re<br>mation in our system, Ar<br>ler to process your Recc<br>new Member, please cl<br>ur request to add a new<br>ion toadd the new memi | ecertification Process. Pla<br>ctive Members listed be<br>ertification.<br>click on the Add Member<br>member or remove an e<br>aber. You will receive final | ease review your househo<br>low are already part of yo<br>button. To remove an Ac<br>xisting family member unt<br>approval or denial from th | Id information provided below.<br>ur household. NYCHA will take<br>tive Member from your househi<br>il you submit the Recertification<br>ee Authority in writing after NYC | into account their Income, Asset, and<br>old, please click on the Remove Member bu<br>information. Please Note: Your request to a<br>HA has reviewed all your information and do | tton.<br>add a new member should <u>not be</u><br>ccuments. |        |
| ∎<br>ສ                     | Documents Upload<br>Finish                                                       | <ul> <li>Member Information</li> <li>+ Basic Details</li> </ul>                                                                                                    | ation                                                                                                    |                                                                                                    |                                                                                                    |                                                                                                    |                                                                                                    |                                                             | 0      |
| 4                          |                                                                                  | <br>+ Earnings/Asset Relate + Affidavit of Student St                                                                                                    | ed Information                                                                                                    |                                                                                                    |                                                                                                    |                                                                                                    |                                                                                                    |                                                             | 0<br>0 |
|                            |                                                                                  | <br>+ Additional Information                                                                                                    | 1                                                                                                    |                                                                                                    |                                                                                                    |                                                                                                    |                                                                                                    |                                                             | 0      |
|                            |                                                                                  | + Emergency Contact Ir                                                                                                    | Iformation<br>Number                                                                                                    |                                                                                                    |                                                                                                    | Emergency Contac                                                                                                    | t Relationship<br>t Email                                                                                                    |                                                             | đ      |
|                            |                                                                                  | + Declaration of Citizen:                                                                                                    | n. Consent to Release                                                                                                    | e mormation                                                                                                    |                                                                                                    |                                                                                                    |                                                                                                    |                                                             | 0      |
|                            |                                                                                  | + Debts Owed to PHA                                                                                                    |                                                                                                    |                                                                                                    |                                                                                                    |                                                                                                    |                                                                                                    |                                                             | 0      |
|                            |                                                                                  | CANCEL                                                                                                    |                                                                                                    |                                                                                                    |                                                                                                    |                                                                                                    |                                                                                                    | SAVE & CONTINUE                                             |        |

#### (f) Third Party Verification: Consent to Release Information

For all household additions 18 years of age or older, the tenant must click on the **I Confirm** checkbox and the proposed addition must provide their signature (their full name) in the **Signed By** box.

The tenant can view the form by clicking on the **To view the Third Party Terms & Conditions Please Click Here** link.

|                    | COVID-19                                                     | FAQ                                                            | Contact Us                          | Quality Of Life                   | MyNYCHA                   | APPLY NYCHA                      | Housing Map                 | Submit a Concern                   |                                         |                |
|--------------------|--------------------------------------------------------------|----------------------------------------------------------------|-------------------------------------|-----------------------------------|---------------------------|----------------------------------|-----------------------------|------------------------------------|-----------------------------------------|----------------|
| Home               | Case Number                                                  | 1700094                                                        |                                     | Head of House                     | hold                      | JOHN DOE                         |                             | SR Number                          | 1-10357088531                           |                |
| Instructions       | ① Instructions                                               |                                                                |                                     |                                   |                           |                                  |                             |                                    |                                         |                |
| Unition            | You are at Step 1: Family C                                  | omposition of the Recertifi                                    | cation Process. Please revie        | w your household information pro  | wided below.              |                                  |                             |                                    |                                         |                |
|                    | Based on the current informa<br>Expense information in order | ation in our system, Active I<br>r to process your Recertifica | Wembers listed below are al<br>tion | ready part of your household. NY  | CHA will take into acco   | unt their income, Asset, and     |                             |                                    |                                         |                |
| Member Summary     | To request an addition of a n                                | ew Member, please click or                                     | The Add Member button. 1            | o remove an Active Member from    | your household, pleas     | e click on the Remove Member     | button.                     |                                    |                                         |                |
| Income Information | NYCHA will not receive your                                  | request to add a new mem                                       | ser or remove an existing fa        | nily member until you submit the  | Recettification informat  | ion Please Note: Your request to | o add a new member should   | I not be considered as the permiss | ion toadd the new member. You will recr | elve final app |
| ReviewdSubmit      | pena rom ne Autoriy in a                                     | nting aller in turke has rev                                   | eved as your mormation an           | a aduments.                       |                           |                                  |                             |                                    |                                         |                |
|                    |                                                              |                                                                |                                     |                                   |                           |                                  |                             |                                    |                                         |                |
| Documents Opload   | A Member informati                                           | ion                                                            |                                     |                                   |                           |                                  |                             |                                    |                                         |                |
| Finsh              | + Basic Details                                              |                                                                |                                     |                                   |                           |                                  |                             |                                    |                                         |                |
|                    | + Earnings/Asset Related                                     | Information                                                    |                                     |                                   |                           |                                  |                             |                                    |                                         |                |
|                    |                                                              |                                                                |                                     |                                   |                           |                                  |                             |                                    |                                         |                |
|                    | + Affidavit of Student Stat                                  | tus                                                            |                                     |                                   |                           |                                  |                             |                                    |                                         |                |
|                    | + Additional Information                                     |                                                                |                                     |                                   |                           |                                  |                             |                                    |                                         |                |
|                    | -                                                            |                                                                |                                     |                                   |                           |                                  |                             |                                    |                                         |                |
|                    | + Emergency Contact Info                                     | ormation                                                       |                                     |                                   |                           |                                  |                             |                                    |                                         |                |
|                    |                                                              |                                                                |                                     |                                   |                           |                                  |                             |                                    |                                         |                |
|                    | + Third Party Ventication:                                   | : Consent to Release Infor                                     | mation                              |                                   |                           |                                  |                             |                                    |                                         |                |
|                    | Please ensure that you ha                                    | we read the Third Party Ver                                    | fication. Consent to Release        | a Information Terms and Condition | s. Please note that all a | authorized family members 18 ye  | ers of age and older must s | ign a consent form                 |                                         |                |
|                    | Third Party Verification:<br>I Confirma                      | Consent to Release Infor                                       | nation                              | Signed By+                        |                           |                                  | 5                           | gned Date                          |                                         |                |
|                    |                                                              |                                                                |                                     | Arry Doe                          |                           |                                  |                             | 9/2020                             | m                                       |                |
|                    |                                                              |                                                                |                                     |                                   |                           |                                  |                             |                                    |                                         |                |
|                    | + Declaration of Citizensh                                   | aip                                                            |                                     |                                   |                           |                                  |                             |                                    |                                         |                |
|                    | 1 Public County PUL                                          |                                                                |                                     |                                   |                           |                                  |                             |                                    |                                         |                |
|                    | T Decks Owed to PRA                                          |                                                                |                                     |                                   |                           |                                  |                             |                                    |                                         |                |
|                    |                                                              |                                                                |                                     |                                   |                           |                                  |                             |                                    |                                         |                |

### (g) Declaration of Citizenship

NYCHA is required to information regarding citizenship status of each household member and all proposed additions. The tenant must click on the I Confirm checkbox to affirm all information provided is true and accurate.

The tenant can view the form by clicking on the **To view the Citizenship Declaration & Conditions Please Click Here** link.

|                    |                                                                                                 |                                                                                         |                                                                                                | )                                                                            |                                                     |                                       |                                |                                    | Переведите<br>G Select Language   Y                           |
|--------------------|-------------------------------------------------------------------------------------------------|-----------------------------------------------------------------------------------------|------------------------------------------------------------------------------------------------|------------------------------------------------------------------------------|-----------------------------------------------------|---------------------------------------|--------------------------------|------------------------------------|---------------------------------------------------------------|
|                    | COVID-19                                                                                        | FAQ                                                                                     | Contact Us                                                                                     | Quality Of Life                                                              | MyNYCHA                                             | APPLY NYCHA                           | Housing Map                    | Submit a Concern                   |                                                               |
| A tere             | Case Number                                                                                     | 1700094                                                                                 |                                                                                                | Head of Hou                                                                  | sehold                                              | JOHN DOE                              |                                | SR Number                          | 1-10357088531                                                 |
| D Instructions     | () Instructions                                                                                 |                                                                                         |                                                                                                |                                                                              |                                                     |                                       |                                |                                    |                                                               |
| L Martin           | You are at Step 1: Family C                                                                     | omposition of the Recently                                                              | cation Process. Please revie                                                                   | w your household information p                                               | rovided below                                       |                                       |                                |                                    |                                                               |
|                    | Based on the current informa<br>Expense information in order                                    | ation in our system, Active I<br>r to process your Recertifica                          | Members listed below are al<br>ition.                                                          | heady part of your household, N                                              | YCHA will take into acci                            | ount their income, Asset, and         |                                |                                    |                                                               |
|                    | To request an addition of a n                                                                   | ev Member, please click or                                                              | the Add Member button. 1                                                                       | to remove an Active Member Ito                                               | m your household, plea                              | e click on the Remove Member t        | wfton.                         |                                    |                                                               |
| Income Information | denial from the Authority in w                                                                  | request to add a new memi<br>inting after NYCHA has revi                                | ber or remove an existing far<br>avved all your information an                                 | mily member until you submit th<br>vd documenta.                             | e Receit/fcation informa                            | ton. Please Note: Your request to     | add a new member should        | t not be considered as the permis  | sion toadd the new member. You will receive final approval or |
| I seventiatent     |                                                                                                 |                                                                                         |                                                                                                |                                                                              |                                                     |                                       |                                |                                    |                                                               |
| Documents Upload   | a Member Informati                                                                              | ion                                                                                     |                                                                                                |                                                                              |                                                     |                                       |                                |                                    |                                                               |
| tean .             | + Basic Details                                                                                 |                                                                                         |                                                                                                |                                                                              |                                                     |                                       |                                |                                    | G                                                             |
|                    | + Earnings/Asset Related                                                                        | Information                                                                             |                                                                                                |                                                                              |                                                     |                                       |                                |                                    |                                                               |
|                    | + Affidavit of Student Stat                                                                     | tus                                                                                     |                                                                                                |                                                                              |                                                     |                                       |                                |                                    | a                                                             |
|                    | + Additional Information                                                                        |                                                                                         |                                                                                                |                                                                              |                                                     |                                       |                                |                                    |                                                               |
|                    | + Emergency Contact Info                                                                        | ormation                                                                                |                                                                                                |                                                                              |                                                     |                                       |                                |                                    |                                                               |
|                    | + Third Party Verification                                                                      | Consent to Release Infor                                                                | mation                                                                                         |                                                                              |                                                     |                                       |                                |                                    | 0                                                             |
|                    | + Declaration of Citizensh                                                                      | мр                                                                                      |                                                                                                |                                                                              |                                                     |                                       |                                |                                    | Q                                                             |
|                    | Please note that the New<br>perjary that you have need<br>to view the US Citizens<br>I Confirms | York Oily Housing Authority<br>the terms and conditions a<br>http Declaration Terms & C | is required to obtain informa<br>ind all information provided b<br>conditions, please. Click H | ation regarding olizenship statuz<br>yy you (or authorized family men<br>ene | of each authorized occ<br>ibers) are true and corre | opant in your apartment to determined | ne eligibility for rental asso | lance in federally-assisted housin | g By checking / Confirm, you declare under penetities of      |
|                    | + Debts Owed to PHA                                                                             |                                                                                         |                                                                                                |                                                                              |                                                     |                                       |                                |                                    | G                                                             |
|                    |                                                                                                 |                                                                                         |                                                                                                |                                                                              |                                                     |                                       |                                |                                    |                                                               |
|                    | CANCEL                                                                                          |                                                                                         |                                                                                                |                                                                              |                                                     |                                       |                                |                                    | SAVE & CONTINUE                                               |

## (h) Debts Owed to PHA

For all household additions 18 years of age or older, the tenant must click on the I **Confirm** checkbox and the proposed addition must provide their signature (their full name) in the **Signed By** box.

The tenant can view the form by clicking on the **To view the Terms and Conditions for Debts Owed to PHA Please Click Here** link.

|                    | COVID-19                                                      | FAQ                                                       | Contact Us                                                      | Quality Of Life                                  | MyNYCHA                    | APPLY NYCHA                      | Housing Map                    | Submit a Concern                   |                                                 |
|--------------------|---------------------------------------------------------------|-----------------------------------------------------------|-----------------------------------------------------------------|--------------------------------------------------|----------------------------|----------------------------------|--------------------------------|------------------------------------|-------------------------------------------------|
| Home               | Case Number                                                   | 1700094                                                   |                                                                 | Head of House                                    | shold                      | JOHN DOE                         |                                | SR Number                          | 1-10357088531                                   |
|                    | Instructions                                                  |                                                           |                                                                 |                                                  |                            |                                  |                                |                                    |                                                 |
|                    | You are at Step 1: Family C                                   | emposition of the Recercit                                | cation Process. Please revie                                    | w your household information pro                 | wided below                |                                  |                                |                                    |                                                 |
|                    | Based on the current informa<br>Expense information in order  | tion in our system, Active<br>to process your Recertifica | Members listed below are al<br>stion.                           | ready part of your household. NY                 | CHA will take into account | nt their Income, Asset, and      |                                |                                    |                                                 |
| Mamber Summary     | To request an addition of a n                                 | rw Member, please click or                                | the Add Member button 1                                         | to remove an Active Member from                  | your household, please     | click on the Remove Member t     | outton                         |                                    |                                                 |
| Income Information | NYCHA will not receive your<br>denial from the Authority in w | request to add a new men<br>rbing after NYCHA has rev     | ber or remove an existing fai<br>levied all your information an | mily member until you submit the<br>id documents | Recertification informat   | on. Please Note: Your request to | add a new member should        | ogting considered as the permiss   | on toadd the new member. You will receive fin   |
| Review&Submit      |                                                               |                                                           |                                                                 |                                                  |                            |                                  |                                |                                    |                                                 |
| Documents Upload   | a Member Informate                                            | 06.                                                       |                                                                 |                                                  |                            |                                  |                                |                                    |                                                 |
| mak                | + Basic Details                                               |                                                           |                                                                 |                                                  |                            |                                  |                                |                                    |                                                 |
|                    |                                                               |                                                           |                                                                 |                                                  |                            |                                  |                                |                                    |                                                 |
|                    | + Earnings/Asset Related                                      | Information                                               |                                                                 |                                                  |                            |                                  |                                |                                    |                                                 |
|                    | + Affidavit of Student Stat                                   | 25                                                        |                                                                 |                                                  |                            |                                  |                                |                                    |                                                 |
|                    | + Additional Information                                      |                                                           |                                                                 |                                                  |                            |                                  |                                |                                    |                                                 |
|                    | + Emergency Contact Info                                      | rmation                                                   |                                                                 |                                                  |                            |                                  |                                |                                    |                                                 |
|                    | + Third Party Verification:                                   | Consent to Release Info                                   | mation                                                          |                                                  |                            |                                  |                                |                                    |                                                 |
|                    | + Declaration of Citizensh                                    | ø                                                         |                                                                 |                                                  |                            |                                  |                                |                                    |                                                 |
|                    | + Debts Owed to PHA                                           |                                                           |                                                                 |                                                  |                            |                                  |                                |                                    |                                                 |
|                    | Please ensure that you ha<br>To view the Debts owed           | ve read the Detits Owed to<br>to PHA Terms & Condition    | PHA Terms and Conditions.<br>oris, please Click Here 🖸          | Please note that all authorized fa               | mily members 18 years      | of age and older must sign a cor | nsent form. Failure to sign th | his consent form may result in den | al of eligibility and/or termination of subsidy |
|                    | I Confirm+                                                    |                                                           |                                                                 | Signed By+                                       |                            |                                  | 51                             | gned Date                          |                                                 |
|                    | ×                                                             |                                                           |                                                                 | Arry Doe                                         |                            |                                  | 4                              | 9/2029                             | 120                                             |
|                    | -                                                             |                                                           |                                                                 |                                                  |                            |                                  |                                |                                    |                                                 |
|                    | CANCEL.                                                       |                                                           |                                                                 |                                                  |                            |                                  |                                |                                    | SAVE & CONTINUE                                 |

**NOTE:** The new addition will appear under the **Pending Member Information** section with the Status **'Pending Addition'**. NYCHA will send the tenant final approval or denial to add the new member after all documents submitted for the new member have been reviewed.

### (i) Removing a Family Member (if applicable)

Tenants may request to remove member(s) from their household while completing their recertification on the portal.

- a. To remove a member from their household, the tenant should click on the **Remove Member** button under the **Member Information** section.
- b. A new screen will open. The tenant must click on the I Confirm checkbox, provide their initials in the Initialed By box next to the name of the member they would like to remove, and click the Remove Selected button.

| *                                                         |                                                         | FAQ                                                 | Contact Us                                     | Quality Of Life               | MyNYCHA                            | APPLY NYCHA                       | Housing Map             | Submit a Concern                    |                           |
|-----------------------------------------------------------|---------------------------------------------------------|-----------------------------------------------------|------------------------------------------------|-------------------------------|------------------------------------|-----------------------------------|-------------------------|-------------------------------------|---------------------------|
| COVID-                                                    | 19                                                      |                                                     |                                                |                               |                                    |                                   |                         |                                     |                           |
| Case Number                                               |                                                         | 1700094                                             |                                                | Head o                        | Household                          | JOHN DOE                          |                         | SR Number                           | 1-10357088531             |
| () Instructio                                             | ns                                                      |                                                     |                                                |                               |                                    |                                   |                         |                                     |                           |
| You are at Step 1<br>Restart on the cur                   | I: Family Compositio                                    | n of the Recertification Pro                        | ocess. Please review your h                    | ousehold informat             | on provided below                  | of their lations decar and        |                         |                                     |                           |
| Expense informa                                           | tion in order to process                                | syour Recentification.                              | relied people and diseasely be                 | n at your mounters            | IC. NT CTAS IN USE THE SEC         | uni tret incurre, Aster, eno      |                         |                                     |                           |
| To request an ad                                          | doon of a new Membe                                     | r, please click on the Add                          | Member button. To remove                       | en Active Memb                | er from your household, pleas      | e click on the Remove Member b    | utton                   | and he consultand as the comission  | e badd fins and monthly V |
| denial from the A                                         | eceive your request to<br>uthority in writing after     | add a new memoer or ren<br>NYCHA has reviewed all : | your information and docum                     | iber until you subr<br>ents.  | tit the Recerclication information | ion. Please Note: Your request to | add a new member should | 101.08 considered as the permission | n toadd the new member. Y |
|                                                           |                                                         |                                                     |                                                |                               |                                    |                                   |                         |                                     |                           |
| & Member                                                  | Information                                             |                                                     |                                                |                               |                                    |                                   |                         |                                     |                           |
|                                                           |                                                         |                                                     |                                                |                               |                                    |                                   |                         |                                     |                           |
| Update                                                    | First Name                                              | Last Name                                           | Relationship                                   | Status                        | Information Complete               |                                   |                         |                                     | 10                        |
|                                                           |                                                         |                                                     |                                                |                               |                                    |                                   |                         |                                     |                           |
| Lipdate                                                   | JOHN                                                    | DOE                                                 | Head                                           | Active                        |                                    |                                   |                         | *                                   |                           |
|                                                           |                                                         | C COLEMAN                                           | Other Adult                                    | Active                        |                                    |                                   |                         | 1                                   |                           |
| Updale                                                    | SEAN                                                    | 10.0000000000                                       |                                                |                               |                                    |                                   |                         |                                     |                           |
| Update                                                    | SEAN                                                    | (establish)                                         |                                                |                               |                                    |                                   |                         |                                     |                           |
| Ubdate                                                    | SEAN<br>Member Informa                                  | tion                                                |                                                |                               |                                    | * * * *                           |                         |                                     |                           |
| Ubdale<br>2 Pending<br>First Name                         | SEAN<br>Member Informa<br>Last Name                     | tion                                                | Status                                         | Restore                       |                                    |                                   |                         |                                     |                           |
| Ubdale<br>1 Pending<br>First Name<br>DUMMY1               | SEAN<br>Member Informa<br>Last Name<br>DUMARY1          | tion<br>Relationship<br>Spouse                      | Status<br>Pending Deletion                     | Restore                       |                                    |                                   |                         |                                     |                           |
| Lodale<br>2 Pending<br>First Name<br>DUNIMY1<br>TEST      | SEAN<br>Member Informa<br>LastName<br>DUMMY1<br>DUMMY2  | tion<br>Relationship<br>Spouse<br>Uvein Aide        | Status<br>Pending Deletion<br>Pending Deletion | Restore<br>Rectore            |                                    | 6.5.7.7                           |                         |                                     |                           |
| Ubdale<br>1 Pending<br>First Name<br>DURINY1<br>TEST<br>+ | SEAN<br>Member Informa<br>Last Name<br>DUMMY1<br>DUMMY2 | tion<br>Relationship<br>Spouse<br>Uvein Alde        | Status<br>Pending Deletion<br>Pending Deletion | Restore<br>Rectore<br>Restore |                                    |                                   |                         |                                     |                           |

- Please note that a pop-up will appear at the top of the screen. If the tenant wishes to proceed with removing the household member, they must click **OK**. If not, they must click **Cancel**.
- The member that the tenant is requesting to remove will appear in the **Pending Member Information** section with the status **'Pending Deletion'**. To continue, the tenant must click on **Save & Continue**.

#### (j) Confirm Updates Under Member information.

he tenant must check the I **Confirm** checkbox and must provide the signature (their full name) in the **Signed By** box under the (1) Third Party Verification: Consent to Release Information; (2) Declaration

of Citizenship; and (3) Debts Owed to PHA sections. To continue, the tenant must click on **Save & Continue**.

|                                        |                                                              |                                                             |                                                                |                                                 |                         |                                    |                               |                                          | G Select Language   Y                                        |
|----------------------------------------|--------------------------------------------------------------|-------------------------------------------------------------|----------------------------------------------------------------|-------------------------------------------------|-------------------------|------------------------------------|-------------------------------|------------------------------------------|--------------------------------------------------------------|
|                                        | R<br>COVID-19                                                | FAQ                                                         | Contact Us                                                     | Quality Of Life                                 | МуNYCHA                 | APPLY NYCHA                        | Housing Map                   | Submit a Concern                         |                                                              |
| R Horse                                | Case Number                                                  | 1700094                                                     |                                                                | Head of House                                   | hold                    | JOHN DOE                           |                               | SR Number                                | 1-10357088531                                                |
| D buttuctions                          | Instructions                                                 |                                                             |                                                                |                                                 |                         |                                    |                               |                                          |                                                              |
| L. Humbers                             | You are at Step 1: Family C                                  | composition of the Recent                                   | cation Process. Please revie                                   | w your household information pro                | wided below             |                                    |                               |                                          |                                                              |
| a second a second                      | Based on the current informa<br>Expense information in order | ation in our system, Active<br>r to process your Recertific | Members listed below are al<br>ation.                          | ready part of your household. NY                | CHA will take into acci | xint their income, Asset, and      |                               |                                          |                                                              |
|                                        | To request an addition of a n                                | new Member, please click p                                  | n the Add Member button 1                                      | to remove an Active Member from                 | your household, plea    | te click on the Remove Member b    | utton                         |                                          |                                                              |
| <ul> <li>Income Information</li> </ul> | denial from the Authority in v                               | request to add a new men<br>inting after NYCHA has rev      | ber or remove an existing far<br>lewed all your information an | nily member until you submit the<br>d documents | Recertification informa | tion. Please Note: Your request to | add a new member should       | I <u>opt be</u> considered as the permis | sion toadd the new member. You will receive final approval o |
| a feriendstubrit                       |                                                              |                                                             |                                                                |                                                 |                         |                                    |                               |                                          |                                                              |
| Documents Upload                       | a Member Informati                                           | 100.                                                        |                                                                |                                                 |                         |                                    |                               |                                          |                                                              |
| C reat                                 | + Basic Details                                              |                                                             |                                                                |                                                 |                         |                                    |                               |                                          |                                                              |
| <u> </u>                               | + Earnings:Asset Related                                     | Information                                                 |                                                                |                                                 |                         |                                    |                               |                                          |                                                              |
|                                        | + Alfidavit of Student Stat                                  | 0us                                                         |                                                                |                                                 |                         |                                    |                               |                                          |                                                              |
|                                        | + Additional Information                                     |                                                             |                                                                |                                                 |                         |                                    |                               |                                          | i d                                                          |
|                                        | + Emergency Contact Info                                     | ormation                                                    |                                                                |                                                 |                         |                                    |                               |                                          | d                                                            |
|                                        | + Third Party Verification:                                  | Consent to Release Info                                     | mation                                                         |                                                 |                         |                                    |                               |                                          | a                                                            |
|                                        | + Declaration of Citizensh                                   | hip                                                         |                                                                |                                                 |                         |                                    |                               |                                          | a                                                            |
|                                        | + Debts Owed to PHA                                          |                                                             |                                                                |                                                 |                         |                                    |                               |                                          | 0                                                            |
|                                        | Please ensure that you ha<br>To view the Debts owed          | eve read the Debts Owed to<br>I to PHA Terms & Condition    | PHA Terms and Conditions.<br>ons, please Click Here 🗹          | Please note that all authorized fo              | mily members 18 year    | s of age and older must sign a con | cent form. Failure to sign th | his consent form may result in der       | sal of eligibilityand/or termination of subsidy              |
|                                        | I Confirme                                                   |                                                             |                                                                | Signed By+                                      |                         |                                    | 5                             | gned Date                                |                                                              |
|                                        |                                                              |                                                             |                                                                |                                                 |                         |                                    |                               |                                          |                                                              |

# **Step 2: Adding Income Information**

a. The tenant must click on the **Add Income** button to begin. The tenant can add multiple income sources for themselves, family members, or members they would like to add to the household.

| COVID-19 Case Number  Instructions Paase enter the Income int Contact Informat  My Income Inform Income Searce                                   | FAQ<br>170004<br>formation for the household in<br>tition for -<br>mattion | Contact Us<br>member whose name appears<br>AMY Dr                                                                            | Quality Of Life<br>Head of H                                                                                                    | MyNYCHA<br>susehold<br>sources of Income howe                                                                                                    | APPLY NYCHA<br>JOHN DOE<br>vec, the information must pertain                                                                                                    | Housing Map                                                                                                    | Submit a Concern<br>SR Number<br>r specified below | 1-0037088531         |                                                                                                    |
|----------------------------------------------------------------------------------------------------|----------------------------------------------------------------------------|----------------------------------------------------------------------------------------------------|----------------------------------------------------------------------------------------------------|----------------------------------------------------------------------------------------------------|----------------------------------------------------------------------------------------------------|----------------------------------------------------------------------------------------------------|----------------------------------------------------|----------------------|----------------------------------------------------------------------------------------------------|
| Case Number<br>③ Instructions<br>Please enter the Income inf<br>L Contact Informat<br>\$ My Income Inform<br>Income Source                       | 1700094<br>itomation for the household r<br>ition for -<br>nation          | member whose name appear<br>AMAY D                                                                                           | Head of H<br>below You may add mutple<br>DE                                                                                                    | sources of Income howe                                                                                                    | JOHN DOE                                                                                                    | to the household membe                                                                                                    | SR Number<br>r specified below                     | 1-40357088534        |                                                                                                    |
| <ul> <li>Instructions</li> <li>Please enter the Income int</li> <li>Contact Informat</li> <li>My Income Inform</li> <li>Income Source</li> </ul> | tomation for the household r<br>tion for -<br>nation                       | member whose name appears                                                                                                    | i below You may add multiple<br>DE                                                                                                    | sources of Income Now                                                                                                    | ver, the information must pertain                                                                                                    | to the bousehold membe                                                                                                    | r specified below                                  |                      |                                                                                                    |
| Please enter the Income in<br>Contact Informat<br>S My Income Inform<br>Income Source                                                            | tomaton for the household r<br>tion for -<br>nation                        | member whose name appears                                                                                                    | i below You may add multiple<br>DE                                                                                                    | sources of Income Now                                                                                                    | ver, the information must pertain                                                                                                    | to the household member                                                                                                    | r specified below                                  |                      |                                                                                                    |
| Contact Informat     My Income Inform     Income Source                                                                                          | tion for -                                                                 | AMY D                                                                                                    | DE                                                                                                    |                                                                                                    |                                                                                                    |                                                                                                    |                                                    |                      | No Dece                                                                                                    |
| \$ My Income Inform                                                                                                    | nation                                                                     | ANT D                                                                                                    | DE                                                                                                    |                                                                                                    |                                                                                                    |                                                                                                    |                                                    |                      | No Dec                                                                                                    |
| S My Income Inform                                                                                                    | nation                                                                     |                                                                                                    |                                                                                                    |                                                                                                    |                                                                                                    |                                                                                                    |                                                    |                      |                                                                                                    |
| Income Source                                                                                                    |                                                                            |                                                                                                    |                                                                                                    |                                                                                                    |                                                                                                    |                                                                                                    |                                                    |                      | 1000000000                                                                                                    |
|                                                                                                    | Total Income                                                               | Frequency                                                                                                    | Start Date                                                                                                    | Edit Income                                                                                                    |                                                                                                    |                                                                                                    |                                                    | REMOVE BROOM         | + ADD INCOM                                                                                                    |
|                                                                                                    |                                                                            | CONTRACTOR OF                                                                                                    |                                                                                                    |                                                                                                    |                                                                                                    |                                                                                                    |                                                    |                      |                                                                                                    |
| 🏛 My Asset Inform                                                                                                    | ation                                                                      |                                                                                                    |                                                                                                    |                                                                                                    |                                                                                                    |                                                                                                    |                                                    |                      | No Reco                                                                                                    |
| Asset Type                                                                                                    | Current Balance/Value                                                      | Interest Rate                                                                                                    | Account Number                                                                                                    | Edit Asset                                                                                                    |                                                                                                    |                                                                                                    |                                                    | REMOVE ASSET +ADD AS | SET(S) / REPORT SALI                                                                                                    |
|                                                                                                    |                                                                            |                                                                                                    |                                                                                                    |                                                                                                    | * * * *                                                                                                    |                                                                                                    |                                                    |                      |                                                                                                    |
| C My Expense Info                                                                                                    | ormation                                                                   |                                                                                                    |                                                                                                    |                                                                                                    |                                                                                                    |                                                                                                    |                                                    |                      | No Reco                                                                                                    |
| Expense Type                                                                                                    | Total Expenses                                                             | Frequency for Digenses                                                                                                    | Total Reimbursement                                                                                                    | Frequency for<br>Reimbursement                                                                                                    | Edit Expense                                                                                                    |                                                                                                    |                                                    | REMOVE COPENSE       | + ADD EXPENSE                                                                                                    |
|                                                                                                    |                                                                            |                                                                                                    |                                                                                                    |                                                                                                    |                                                                                                    |                                                                                                    |                                                    |                      |                                                                                                    |
|                                                                                                    | My Asset Inform Asset Type     My Expense Inf Expense Type                 | My Asset Information     Asset Type     Ourrest Balance/Value     My Expanse Information     Expense Type     Total Expenses | My Asset Information     Asset Type     Ourset BalanceValue     Inderest Rate     My Expense Information     Expense Type     Total Expenses     frequency for Expenses | My Asset Information     Asset Type Ourset Balance/Value Inserest Rate Account Namber     My Exponse Information     Expense Type Total Expenses Prequency for Dyenses Total Reinbustement | My Asset Information     Asset Type Current Balance/Value Interest Rate Account Number Edit Asset     My Expense Information     Epimse Type Total Expenses Pregency for Dennes Total Reinbursement Pregency for     Reinbursement | My Asset Information     Asset Type     Current Bulance/Value     Intervent Rate     Account Number     Edit Asset      Edit Asset      Edit Depense     Information     Expense Type     total Depense     Prequency for Depenses     Total Reinburstement     Prequency for     Edit Depense |                                                    |                      | My Asset Information      May Asset Information      Accura Namber      Currer Namos Num      Currer Namos Num      Currer Num      Currer Num      Currer Namos Num      Currer Num      Currer N |

Tenants are required to report all sources if income for the household to NYCHA. The following pop-up will appear if the tenant reports that a household member has income, but does not provide information for the income source. If the tenant would like to add an income source, they should click <u>Cancel</u> and then click the Add Income button. If there is no income, the tenant should click <u>OK</u>.

|                            |                                                                                                   |                                           |                               | ]                             |                           |                                                                                            |                                                                            |                                                               | Translate<br>G Select Language * | ercog oet             |
|----------------------------|---------------------------------------------------------------------------------------------------|-------------------------------------------|-------------------------------|-------------------------------|---------------------------|--------------------------------------------------------------------------------------------|----------------------------------------------------------------------------|---------------------------------------------------------------|----------------------------------|-----------------------|
|                            | COVID-19                                                                                          | FAQ                                       | Contact Us                    | Quality Of Life               | MyNYCHA                   | APPLY NYCHA                                                                                | Housing Map                                                                | Submit a Concern                                              |                                  |                       |
| Name )                     | Case Number                                                                                       | 1700094                                   |                               | Head of Hou                   | sehold                    | JOHN DOE                                                                                   |                                                                            | SR Number                                                     | 1-10357088531                    |                       |
| Indructiona<br>Mandaen     | Instructions     You are at Step 2 : Member I                                                     | Detail Information of the A               | muai Recertification process. | Please enter the income infor | tation for a household me | nber below You may add multipl                                                             | le sources of income on thi                                                | page, however, the information                                | must pertain to the household    | member specified belo |
| Member Summary             | L Contact Informatio                                                                              | on for -                                  | AMY DO                        | E                             |                           |                                                                                            |                                                                            |                                                               |                                  |                       |
|                            | \$ Income Information                                                                             |                                           |                               |                               |                           |                                                                                            |                                                                            |                                                               |                                  |                       |
| ReviewAllabrid             | Income Detail InformationSou                                                                      | irce Name and Address Info                | imation                       |                               |                           |                                                                                            |                                                                            |                                                               |                                  |                       |
| Documents Upload<br>Finish | Income Detaits<br>Note: Presis enter your incor<br>are: Vlages, Commission, Tip<br>Income Source+ | me details in this section. So<br>is etc. | ome examples of valid income  | sources                       |                           | Income Source & Inco<br>Note: Please entier you<br>getting your income, the<br>Source Name | me Information<br>r Income Source and addre<br>e address of your work loca | ss information in this section. Whe<br>lion - stuff like that | sre you are                      |                       |
|                            |                                                                                                   |                                           |                               | <b>~</b>                      |                           |                                                                                            |                                                                            |                                                               |                                  |                       |
|                            | Total Income                                                                                      |                                           |                               | le.                           |                           | Source Phone #                                                                             |                                                                            |                                                               |                                  |                       |
|                            | Start Date-                                                                                       |                                           |                               | =                             |                           | Source Address                                                                             |                                                                            |                                                               | 10                               |                       |
|                            | Frèquency                                                                                         |                                           |                               | <b> ~</b>                     |                           |                                                                                            |                                                                            |                                                               |                                  |                       |
|                            | BACK                                                                                              |                                           |                               |                               |                           |                                                                                            |                                                                            |                                                               | 50                               | E & CONTINUE          |
|                            |                                                                                                   |                                           |                               |                               |                           |                                                                                            |                                                                            |                                                               |                                  |                       |

The following information is required:

- Income Source The tenant must select their source of income from the dropdown menu.
- Start Date of the income. The date must be entered in the following format: MM/DD/YYY. For example, 06/28/1980 or 01/05/1956.
- Total Income received
- **Frequency** The tenant must make a selection from the dropdown menu The tenant must also provide the name, full address and telephone number of the source of income. Once complete, the tenant must click **Save & Continue**.

**NOTE:** All income information entered will appear under the **Income Information** section.

## **Step 3: Adding Asset Information**

a. The tenant must click on the Add Asset/Report Sales button to begin. The tenant can add multiple assets for themselves, family members, or members they would like to add to the household.

|                                   |                            |                               |                           |                             |                                |                                    |                        |                    | Traducir<br>G Select Language   * | (#Log Out           |
|-----------------------------------|----------------------------|-------------------------------|---------------------------|-----------------------------|--------------------------------|------------------------------------|------------------------|--------------------|-----------------------------------|---------------------|
|                                   | COVID-19                   | FAQ                           | Contact Us                | Quality Of Life             | Мунусна                        | APPLY NYCHA                        | Housing Map            | Submit a Concern   |                                   |                     |
| Home                              | Case Number                | 1700094                       |                           | Head of H                   | lousehold                      | JOHN DOE                           |                        | SR Number          | 1-10357088531                     |                     |
|                                   | ③ Instructions             |                               |                           |                             |                                |                                    |                        |                    |                                   |                     |
| unbers                            | Please enter the Income in | formation for the household r | nember whose name appears | s below You may add multipl | e sources of Income howe       | iver, the information must pertain | to the household membe | r specified below. |                                   |                     |
| Norther Durinnery                 | L Contact Informa          | tion for -                    | AMY D                     | OE                          |                                |                                    |                        |                    |                                   |                     |
|                                   | \$ My Income Inform        | nation                        |                           |                             |                                |                                    |                        |                    |                                   | No Rei              |
| over-statutet<br>Decements Upland | Income Source              | Total Income                  | frequency                 | Start Date                  | Edit Income                    |                                    |                        |                    | REMOVE INCOM                      | E +ADD INCO         |
| Finish                            |                            |                               |                           |                             |                                |                                    |                        |                    |                                   |                     |
|                                   | • 盦 My Asset Inform        | ation                         |                           |                             |                                |                                    |                        |                    |                                   | No Rei              |
|                                   | Asset Type                 | Current Balance/Value         | Interest Rate             | Account Number              | Edit Asset                     |                                    |                        |                    | REMOVE ASSET                      | ISIT(S) / REPORT SA |
|                                   |                            |                               |                           |                             |                                |                                    |                        |                    |                                   |                     |
|                                   | & My Expense Inf           | ormation                      |                           |                             |                                |                                    |                        |                    |                                   | No Rec              |
|                                   | Expense Type               | Total Expenses                | Frequency for Expenses    | Total Reimbursement         | Frequency for<br>Reimbursement | Liftt Expense                      |                        |                    | REMOVE COPONSE                    | +A00 00908          |
|                                   |                            |                               |                           |                             |                                | * * * *                            |                        |                    |                                   |                     |
|                                   |                            |                               |                           |                             |                                |                                    |                        | SVID & CONTINUE    |                                   | TA CONTINUE         |
|                                   |                            |                               |                           |                             |                                |                                    |                        |                    |                                   |                     |

## The following pop-up will appear if the tenant reports that a household member has an Assest.

|                    |                                  |                             |                               | ]                                                 |                        |                                                                                                    |                                                                                                    |                                                                         | G Select Language *                                  |
|--------------------|----------------------------------|-----------------------------|-------------------------------|---------------------------------------------------|------------------------|----------------------------------------------------------------------------------------------------|----------------------------------------------------------------------------------------------------|-------------------------------------------------------------------------|------------------------------------------------------|
|                    | R<br>COVID-19                    | FAQ                         | Contact Us                    | Quality Of Life                                   | MyNYCHA                | APPLY NYCHA                                                                                        | Housing Map                                                                                                   | Submit a Concern                                                        |                                                      |
| Hume               | Case Number                      | 1700094                     |                               | Head of Hour                                      | iehold                 | JOHN DOE                                                                                           |                                                                                                    | SR Number                                                               | 1-10357088531                                        |
| Instructions       | ① Instructions                   |                             |                               |                                                   |                        |                                                                                                    |                                                                                                    |                                                                         |                                                      |
| Mendura            | You are at Step 2 : Member D     | Netail Information of the A | nnual Recertification proces  | <ol> <li>Please enter the Asset inform</li> </ol> | don for a household me | mber below You may add multiple :                                                                  | sources of assets on this pa                                                                                  | ege, however, the information m                                         | ust pertain to the household member specified below. |
| Hember Summary     | Contact information              | n tor -                     | AMY D                         | OE                                                |                        |                                                                                                    |                                                                                                    |                                                                         |                                                      |
| Income Information | m Asset Information              |                             |                               |                                                   |                        |                                                                                                    |                                                                                                    |                                                                         |                                                      |
| Review&Gubmit      | Note: Please add all your Asse   | ets on this page. Read bein | ow instructions for more deta | ets.                                              |                        |                                                                                                    |                                                                                                    |                                                                         |                                                      |
| Decements Upliced  | Asset Detail Information:        | ntromation balance Example  | ar of Locate can be Doods     | Drout                                             |                        | Real Estate Information                                                                            | n:<br>Ia abase submit a cimedia                                                                               | thenet for each property first of                                       | hour the                                             |
|                    | etc<br>+ What do you want to do? | Exemption before Example    | es or Asses can be bonds.     | ~  ~                                              |                        | fotowing information try<br>purchase price, amount<br>and income, if any, for th<br>Percent Chuned | e acove, scores a signed to<br>pe of property, address, per<br>of existing loans that includ<br>te past year. | cont of ownership, date ofpurchas<br>les the name of the lender, curren | nons teo orginal<br>t value.                         |
|                    | Asiet Type+                      |                             |                               | E SI                                              |                        |                                                                                                    |                                                                                                    |                                                                         |                                                      |
|                    | Name of Other Asset              |                             |                               | · · ·                                             |                        | Property Income Last 13                                                                            | Months.                                                                                                    |                                                                         |                                                      |
|                    | Current Eatence/Velue+           |                             |                               |                                                   |                        | Report Sale:<br>Note: Please enter the t<br>Date Oriven Away or Sat                                | late details that you wish to<br>d                                                                            | report.                                                                 | 1                                                    |
|                    | interest Plate.                  |                             |                               |                                                   |                        | Market Velue at Deposit                                                                            | tion or Sale                                                                                                  |                                                                         |                                                      |
|                    | Account Namber                   |                             |                               | 1.2                                               |                        |                                                                                                    |                                                                                                    |                                                                         |                                                      |
|                    | CANCEL                           |                             |                               |                                                   |                        |                                                                                                    |                                                                                                    |                                                                         | SAVE & CONTINUE                                      |
|                    |                                  |                             |                               |                                                   |                        |                                                                                                    |                                                                                                    |                                                                         |                                                      |

The following information is required:

- What do you want to do? The tenant can either select 'Add an Asset' or 'Report a Sale':
- Asset Type The tenant must select their asset from the dropdown menu.
- Name of other Assest of the tenant
- Current Balance/Value of the asset type
- Interest Rate of the asset type
- Account Number (if any)

If tenant selected 'Real Estate' as the asset type, they should provide the following information under the **Real Estate Information** section:

- Property Owned
- Property Income Last 12 Months

If the tenant has sold an asset, they should provide the following information:

- Date Given Away or Sold. The date must be entered in the following format: MM/DD/YYYY. For example, 06/28/1980 or 01/05/1956
- Market Value at Disposition of Sale

Once complete, the tenant must click Save & Continue.

NOTE: All asset information entered will appear under the Asset Information section.

## **Step 4: Adding Expense Information**

a. The tenant must click on the **Add Expense** button to begin. The tenant can add multiple childcare and/or medical or disability expenses for themselves, family members, or members they would like to add to the household.

**NOTE 1:** A family may be eligible for medical or disability expenses if the head of household or their spouse is either (1) 62 years of age or older; or (2) disabled and/or handicapped.

**NOTE 2:** The tenant may submit childcare expenses for each child 12 years of age or younger in the household. Please note that each childcare expense must be entered under the contact of the child for whom the expense is for.

|                                     |                                          |                               |                          |                            |                                |                                  |                         |                    | G Select Language   *           |               |
|-------------------------------------|------------------------------------------|-------------------------------|--------------------------|----------------------------|--------------------------------|----------------------------------|-------------------------|--------------------|---------------------------------|---------------|
|                                     | 😤<br>COVID-19                            | FAQ                           | Contact Us               | Quality Of Life            | МуNYCHA                        | APPLY NYCHA                      | Housing Map             | Submit a Concern   |                                 |               |
| A Hame                              | Case Number                              | 1700094                       |                          | Head of I                  | iousehold                      | JOHN DOE                         |                         | SR Number          | 1-10357088531                   |               |
| D Instructions<br><b>1</b> Members  | Instructions     Please enter the Income | information for the household | member whose name appear | s below You may add multip | e sources of Income Nowev      | ec, the information must pertain | to the household member | r specified below. |                                 |               |
| Hender Turmary K Income Information | Contact Inform                           | ation for -                   | AMY D                    | OE                         |                                |                                  |                         |                    |                                 |               |
| 3 Nevendalara<br>Documenta latitud  | S My Income Infor                        | Total income                  | Генцинску                | Start Date                 | Edit Income                    |                                  |                         |                    | REMOVE INCOME +A                | No Records    |
| C reah                              |                                          |                               |                          |                            |                                |                                  |                         |                    |                                 |               |
|                                     | • 🏛 My Asset Inform                      | nation                        |                          |                            |                                |                                  |                         |                    |                                 | No Records    |
|                                     | Asset Type                               | Current Balance/Value         | Interest flate           | Account Number             | Edit Asset                     |                                  |                         |                    | REMOVE ASSET + ADD ASSET(5) / R | (PORT SALE(S) |
|                                     | C My Expense In                          | formation                     |                          |                            |                                |                                  |                         |                    |                                 | No Decorde    |
|                                     | Expense Type                             | Total Expenses                | Frequency for Expenses   | Total Reimbursement        | Frequency for<br>Reimbursement | Edit Expense                     |                         |                    | REMOVE COPONSE + AL             | DO EXPENSE(S) |
|                                     | 144                                      |                               |                          |                            |                                | * * * *                          |                         | SKP & CONTINUE     | SAVE & CONTR                    | NUE           |

The following window will open to allow the tenant to add their expenses.

2My Profile

(+Log Out

|                  |                                                                 |                                                                |                                                               | ]                                                              |                          |                                               |                                                           |                                         | G Select Language   *                                              | G#Log Out                          |
|------------------|-----------------------------------------------------------------|----------------------------------------------------------------|---------------------------------------------------------------|----------------------------------------------------------------|--------------------------|-----------------------------------------------|-----------------------------------------------------------|-----------------------------------------|--------------------------------------------------------------------|------------------------------------|
|                  | R<br>COVID-19                                                   | FAQ                                                            | Contact Us                                                    | Quality Of Life                                                | MyNYCHA                  | APPLY NYCHA                                   | Housing Map                                               | Submit a Concern                        |                                                                    |                                    |
| kene .           | Case Number                                                     | 1700094                                                        |                                                               | Head of Hour                                                   | ehold                    | JOHN DOE                                      |                                                           | SR Number                               | 1-10357088531                                                      |                                    |
|                  | ③ Instructions                                                  |                                                                |                                                               |                                                                |                          |                                               |                                                           |                                         |                                                                    |                                    |
|                  | You are at Step 2 : Member 0<br>at Step 2 : Member Detail Int   | Netail Information of the An                                   | nual Recertification process<br>partification process. Please | Please enter the Expense info<br>enter the Expense information | mation for a household   | nember below. You may add multiple            | ple expenses on this page,<br>notes on this name, however | however, the information must           | pertain to the household member<br>to the household member special | If specified below Yo<br>led below |
|                  |                                                                 |                                                                |                                                               |                                                                |                          |                                               | and the page, some to                                     |                                         |                                                                    |                                    |
| nited Summary    | L Contact Informatio                                            | n for -                                                        | AMY D                                                         | DE                                                             |                          |                                               |                                                           |                                         |                                                                    |                                    |
|                  |                                                                 |                                                                |                                                               |                                                                |                          |                                               |                                                           |                                         |                                                                    |                                    |
| and Submit       | C Expense Informati                                             | 00                                                             |                                                               |                                                                |                          |                                               |                                                           |                                         |                                                                    |                                    |
| scorrents Upload | Note: You must provide proof<br>punder the specific contact Ple | of all expenses. If you do no<br>ase don't use Other expension | of provide proof of expenses<br>a type to report Childcare Ex | , NYCHA will not take them into<br>penses                      | account while processin  | g your Annual Recertification. Chill          | Idcate Expenses: If you h                                 | ave children 12 years of age or ut      | del in your household, you may er                                  | fer childcare expense              |
|                  | Medical/Disability Expense                                      | ec if you or your spouse is a                                  | ether (1) 62 years of age or                                  | older, or (2) disabled and/or har                              | dicapped , your family m | ay be eligible for medical expense            | e deductions                                              |                                         |                                                                    |                                    |
|                  | Expense Detail Information:<br>Please indicate if you have an   | y out of pocket medical exp                                    | enses including medical ins                                   | urance                                                         |                          | Agency Name and Ado<br>Note: An address is ma | dress information (Childo<br>indatory if the Expense Typ  | care Only):<br>pe is Childcare Expenses |                                                                    |                                    |
|                  | premiums below.<br>Expense Types                                |                                                                |                                                               |                                                                |                          | Agency Provider Name                          |                                                           |                                         |                                                                    |                                    |
|                  |                                                                 |                                                                |                                                               | ~                                                              |                          | Louise Designed Design                        |                                                           |                                         |                                                                    |                                    |
|                  | Other Expense Description (p                                    | iny for Expense Yype + Orlier)                                 |                                                               |                                                                |                          | ogency rounder round                          |                                                           |                                         |                                                                    |                                    |
|                  |                                                                 |                                                                |                                                               |                                                                |                          | Agency Provider Addres                        | 28                                                        |                                         |                                                                    |                                    |
|                  | Total Expenses +                                                |                                                                |                                                               | 101                                                            |                          |                                               |                                                           |                                         | 1                                                                  |                                    |
|                  | \$0.00                                                          |                                                                |                                                               |                                                                |                          |                                               |                                                           |                                         |                                                                    |                                    |
|                  | Total Remborament                                               |                                                                |                                                               | (m)                                                            |                          |                                               |                                                           |                                         |                                                                    |                                    |
|                  | Firmano                                                         |                                                                |                                                               |                                                                |                          |                                               |                                                           |                                         |                                                                    |                                    |
|                  | Monthly                                                         |                                                                |                                                               | ×                                                              |                          |                                               |                                                           |                                         |                                                                    |                                    |
|                  | Remburgement Frequency                                          |                                                                |                                                               | 1                                                              |                          |                                               |                                                           |                                         |                                                                    |                                    |
|                  |                                                                 |                                                                |                                                               | ~                                                              |                          |                                               |                                                           |                                         |                                                                    |                                    |
|                  | Estimated Annual Amount                                         |                                                                |                                                               |                                                                |                          |                                               |                                                           |                                         |                                                                    |                                    |
|                  |                                                                 |                                                                |                                                               |                                                                |                          |                                               |                                                           |                                         |                                                                    |                                    |
|                  | CARCEL                                                          |                                                                |                                                               |                                                                |                          |                                               |                                                           |                                         | 540                                                                | E & CONTINUE                       |
|                  |                                                                 |                                                                |                                                               |                                                                |                          |                                               |                                                           |                                         |                                                                    |                                    |

The following information is required:

- Expense Type The tenant must select their expense type from the drop-down menu
- Other Expenses Description -
- Total Expense-The must add total expenses
- Frequency The tenant must make a selection from the dropdown menu
- Estimated Annual Amount of the expense

If applicable, the tenant must also enter the following information:

Reimbursement Frequency – The tenant must make a selection from the dropdown menu

If the tenant selected 'Childcare Expense' as the expense type, they should fill out the Agency Name and Address Information (Childcare Only) section. The tenant should provide the following information:

- Agency Provider Name
- Agency/Provider Address
- Agency/Provider Phone #

Once complete, the tenant must click **Save & Continue**.

**NOTE:** All expense information entered will appear under the **Expenses Information** section.

### **Step 5: Review and Submit:**

The **Review and Submit** provides a summary of all of the income, asset, and expense information entered for the head of household, each family member, and all requested household additions.

This page also allows the tenant to update any information for family members by clicking on the **Update** link next to the name of the member.

If the information is correct, the tenant must select the **Acknowledgement** checkbox and click **Submit** to submit their Annual Recertification. Please note that once the tenant submits their Annual Recertification, they cannot make any changes to their information.

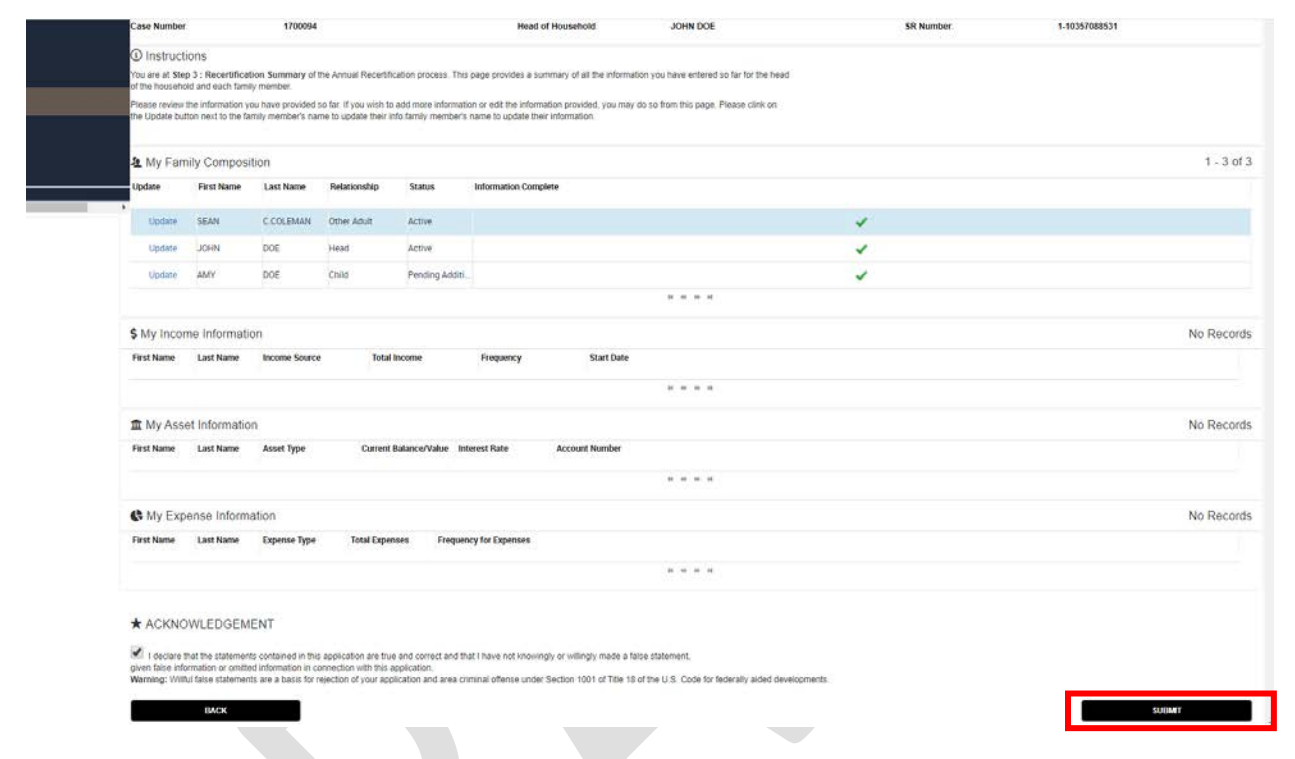

## **Review the Document(s) Summary:**

Click on the Continue to document upload (s)

|     |                  |                                                |                                 |                                 |                                  | itani,                      |                            |             |                  | My Profile<br>Translate<br>Select Language V | G+Log Out |
|-----|------------------|------------------------------------------------|---------------------------------|---------------------------------|----------------------------------|-----------------------------|----------------------------|-------------|------------------|----------------------------------------------|-----------|
|     |                  | *                                              | FAQ                             | Contact Us                      | Quality Of Life                  | MyNYCHA                     | APPLY NYCHA                | Housing Map | Submit a Concern |                                              |           |
|     |                  | COVID-19                                       |                                 |                                 |                                  |                             |                            |             |                  |                                              |           |
| ŵ   | Home             | Case Number:                                   | 1700094                         |                                 | Head of House                    | hold: J                     | OHN DOE                    |             | SR Number        | 1-10357088531                                |           |
| ۰   | Documents Upload | A You have success                             | fully Submitted Your            | Annual Recertificatio           | n                                |                             |                            |             |                  |                                              |           |
| C   |                  | 1-10357088531<br>This is to confirm the submis | sion of your Recertification fo | r this year. Please use above   | number as reference.             |                             |                            |             |                  |                                              |           |
| —   |                  | You may need to submit sup                     | porting documentation in ord    | er to complete the Recertificat | ion process. Please click on the | Next button to see the list | of documents requested.    |             |                  |                                              |           |
| e i |                  | You may go online at any tim                   | e to check the status of your   | Recertification, or to upload s | upporting documentation.         |                             |                            |             |                  |                                              |           |
|     |                  | If you have any questions re-                  | parding your Recertification, p | please call NYCHA's Custome     | er Contact Center, Monday throu  | oh Friday, 8:00 a.m. to 5:0 | 0 p.m., at (718) 707-7771. |             | -                |                                              |           |
|     |                  |                                                |                                 |                                 |                                  | CONTINUE TO                 | DOCUMENT UPLOAD(S)         |             |                  |                                              |           |

The Document(s) Summary provides a list of supporting documents that must be submitted with the recertification based on the information provided by the tenant. If there are any pending documents that NYCHA has requested the tenant as a part of recertification process then tenant needs to provide doucments.

|                 |                                                                                                    |                                                                                                    |                                                                                                    |                                                                                                    | and the second              |                                                                      |             |                  | G Select Language *           |
|-----------------|----------------------------------------------------------------------------------------------------|----------------------------------------------------------------------------------------------------|----------------------------------------------------------------------------------------------------|----------------------------------------------------------------------------------------------------|-----------------------------|----------------------------------------------------------------------|-------------|------------------|-------------------------------|
|                 | R<br>COVID-19                                                                                                    | FAQ                                                                                                    | Contact                                                                                                    | Us Quality Of Life                                                                                                    | MyNYCHA                     | APPLY NYCHA                                                          | Housing Map | Submit a Concern |                               |
| S. manual .     | Case Number                                                                                                    | 1700094                                                                                                    |                                                                                                    | Head of Ho                                                                                                    | usehold                     | JOHN DOE                                                             |             | SR Number        | 1.10357088531                 |
| Document Ushiad | O Instructions     I. Cick on the Webershutter     Action on the Webershutter     Actions of the Webershutter     Actions of the Webershutter     Actions of the Webershutter     Actions of the Webershutter     Actions of the Webershutter     Actions of the Webershutter     Actions of the Webershutter     Actions of the Webershutter     Actions of the Webershutter     Actions of the Webershutter     Actions of the Webershutter     Actions     Actions | n of the connegorating doe<br>at open. This box will allow<br>circle the Uploaded statters in<br>the document you would bli-<br>ment you globaded will ap-<br>ment you globaded will ap-<br>ment fails of the connegora-<br>extension of the connegora-<br>extension of the connegora-<br>tion of the connegoration<br>in the state of the connegoration<br>of the connegoration of the state<br>of the connegoration of the state<br>of the connegoration of the state<br>of the connegoration of the state<br>of the state of the state of the state<br>of the state of the state of the state<br>of the state of the state of the state<br>of the state of the state of the state<br>of the state of the state of the state of the state<br>of the state of the state of the state of the state<br>of the state of the state of the state of the state of the state<br>of the state of the state of the state of the state of the state<br>of the state of the state of the state of the state of the state of the state<br>of the state of the state of the st | current that you would<br>be to very set to towers and it<br>thin the dialogue too<br>it thin the dialogue too<br>it to upload, clict on to<br>open in the Document<br>Sing document.<br>Socuments that are no<br>lease use your proper | I like to upload<br>elect the document that you wish to up<br>the Suburb button<br>is Received section at the bottom of the<br>I tabled here, passes cick on the Add Fi<br>I tabled here, passes cick on the Add Fi | stoot. Select the Choose Fi | le button to select the document<br>sourcent has upstaded correctly. |             |                  | No Res<br>Decretaria di stato |
|                 | Document Name Status                                                                                                    | Requested F                                                                                                    | For? Expected Dat                                                                                                    | e Acceptable View/Print I<br>Documents Document                                                                                                    | Upload Document             |                                                                      |             |                  |                               |
|                 | Documents Receiption                                                                                                    | wed by NYCHA                                                                                                    |                                                                                                    |                                                                                                    |                             |                                                                      |             |                  | 1-5                           |
|                 | Document Status<br>Name                                                                                                    | Requested For?                                                                                                    | Expected Date Vie                                                                                                    | ew/Print Document                                                                                                    |                             |                                                                      |             |                  |                               |
|                 | Attidavit of Inc., Pending R                                                                                                    | eview JOHN DOE                                                                                                    | Vi                                                                                                    | w Document                                                                                                    |                             |                                                                      |             |                  |                               |
|                 | Third Party Ven . Pending R                                                                                                    | eview JOHNDOE                                                                                                    | 5/9/2020 Vie                                                                                                    | w Document                                                                                                    |                             |                                                                      |             |                  |                               |
|                 | Affidavit of Inc., Pending R                                                                                                    | eview SEAN C COLEMAN                                                                                                    | Va                                                                                                    | w Document                                                                                                    |                             |                                                                      |             |                  |                               |
|                 | Third Party VerL. Pending R                                                                                                    | eview SEAN C COLEMAN                                                                                                    | 5/9/2020 Vie                                                                                                    | w Document                                                                                                    |                             |                                                                      |             |                  |                               |
|                 | Attidavit of Inc., Pending R                                                                                                    | eview AMY DOE                                                                                                    | Ve                                                                                                    | w Document                                                                                                    |                             |                                                                      |             |                  |                               |
|                 |                                                                                                    |                                                                                                    |                                                                                                    |                                                                                                    |                             |                                                                      |             |                  |                               |

A separate dialogue box will open to add documents.

a

| HE TORK GTY<br>HOUSING<br>AUTHORITY                                       | Add Document                                                                                                    |  |
|---------------------------------------------------------------------------|----------------------------------------------------------------------------------------------------|--|
| Vendor/Case#:                                                             | 1700094                                                                                                    |  |
| Service Request#:                                                         | 1-10357088531                                                                                                    |  |
| HOH Name:                                                                 | JOHN DOE                                                                                                    |  |
| Requested For:                                                            | JOHN DOE                                                                                                    |  |
| Document Category:                                                        |                                                                                                    |  |
| Document<br>SubCategory:                                                  | · · · · · · · · · · · · · · · · · · ·                                                                                                    |  |
| Document Name:                                                            | •                                                                                                    |  |
| Contact Remarks:                                                          |                                                                                                    |  |
| File to upload:                                                           | Choose File No file chosen                                                                                                    |  |
|                                                                           | Add Document                                                                                                    |  |
|                                                                           | Close                                                                                                    |  |
| Document Name: Choice     Comments: Add Comme     File to UpdaddHi Browse | from the drop down list, the name closest in description of what you will be uploading.<br>its, if you wish, pertaining to the document,<br>and locate and clock on your document on desktop. <u>Clock</u> Open in the popup. Clock |  |

By clicking document category, the box will display a list of acceptable documents that can be submitted. Document Sub Category (dropdown), Document name, Contact Remarks (tenant can add any additional information about the document), then click on the choose file button, thenTA separate dialogue box will open. The tenant must select the document they would like to upload. Once a document has been selected, tenant must click **Open**.

| 🔷 Open                |                        |                      |                     |                    | ×        |  |
|-----------------------|------------------------|----------------------|---------------------|--------------------|----------|--|
| 🚱 🕞 🗢 💻 Desktop 👻     |                        | ✓ ☑ Search Desktop ☑ |                     |                    |          |  |
| Organize 🔻 New folder |                        |                      |                     |                    | - 🗔 🕡    |  |
| Favorites             | Name                   | Size                 | Item type           | Date modified 🗠    | <u> </u> |  |
| E Desktop             | HCV Program Owner      | 707 KB               | Adobe Acrobat Doc   | 6/25/2014 3:39 PM  |          |  |
| Downloads             | Transfer Online Briefi | 1,959 KB             | Microsoft PowerPoi  | 7/9/2014 12:58 PM  |          |  |
| Recent Places         | Alex's Feedback for    | 1,204 KB             | Adobe Acrobat Doc   | 7/10/2014 9:50 AM  |          |  |
|                       | Bection 8 Owner Broc   | 873 KB               | Microsoft Publisher | 7/14/2014 2:18 PM  |          |  |
| Libraries             | Online Recertification | 2,428 KB             | Microsoft Word Doc  | 7/15/2014 1:16 PM  |          |  |
| Music                 | Nichson Resume 2014    | 19 KB                | Microsoft Word Doc  | 7/15/2014 4:57 PM  |          |  |
| Pictures              | B Section 8 Tenant Bro | 848 KB               | Microsoft Publisher | 7/17/2014 10:32 AM |          |  |
| Videos                | 🕮 Bank Statement       | 53 KB                | Microsoft Word Doc  | 7/17/2014 10:41 AM |          |  |
|                       | Alexsandra Budget fo   | 48 KB                | Microsoft Excel 97  | 7/17/2014 12:42 PM |          |  |
| Nichsona on CH0090    | Section 8 Tenant Brie  | 871 KB               | Microsoft Publisher | 7/17/2014 2:14 PM  |          |  |
| Local Disk (C:)       | 📳 Fourfold 7 17 14     | 845 KB               | Microsoft Publisher | 7/17/2014 3:21 PM  |          |  |
| Nucha Public (\Ch     | Section 8 Tenant Bro   | 871 KB               | Microsoft Publisher | 7/17/2014 3:43 PM  |          |  |
| P In shared (\bwfsp   | REVISED Section 8 Br   | 58 KB                | Microsoft Word Doc  | 7/18/2014 9:21 AM  | -        |  |
| File                  | name: Bank Statement   |                      | - LA                | All Files          |          |  |
|                       |                        |                      |                     | Open               | Cancel   |  |

a. The file the tenant uploaded will appear next to the **Choose File** button. The tenant should then click **Upload**.

**NOTE:** A separate dialogue box will open informing the tenant that the document was successfully uploaded. The tenant must click **OK** in the Dialogue box, and then click **Close** to continue.

b. All documents uploaded will appear in the **Documents Received** section at the bottom of the page. The tenant should always click on the **View/Print Doc** link of the corresponding document to ensure the upload was successful.

| Documents Received by NYCHA                   |                  |                   |               |                     |   |
|-----------------------------------------------|------------------|-------------------|---------------|---------------------|---|
| Document Name                                 | Status           | Requested For?    | Expected Date | View/Print Document |   |
| Affidavit of Income - Main Online             | Pending Review   | ABRAHAM FROMOWITZ |               | View Document       |   |
| Affidavit of Income for Active Family Member  | s Pending Review | MIRUI FROMOWITZ   |               | View Document       |   |
| Third Party Verification Consent to Release O | n Pending Review | MIRUI FROMOWITZ   | 11/5/2016     | View Document       |   |
| Debts Owed to Public Housing Agencies and     | T Pending Review | MIRUI FROMOWITZ   |               | View Document       |   |
| <                                             |                  | ичы               |               |                     | > |

**NOTE 1:** If the tenant would like to submit additional documents not listed under the **Waiting on Documents** section, they can click on the **Add Additional Documents** link.

**NOTE 2:** If the tenant has any questions related to uploading documents, they can click on a link to the **Frequently Asked Questions (FAQs)** or watch the **'How to Upload Document'** video. **After uploading the document, tenant can click on the continue button.** 

|   |      |                                                                                                    |     |            |                 |         |             | My Profile<br>Traducir<br>G Select Language   Y | 6+Log Out        |     |  |
|---|------|----------------------------------------------------------------------------------------------------|-----|------------|-----------------|---------|-------------|-------------------------------------------------|------------------|-----|--|
|   |      | *                                                                                                    | FAQ | Contact Us | Quality Of Life | MyNYCHA | APPLY NYCHA | Housing Map                                     | Submit a Concern |     |  |
|   |      | COVID-19                                                                                                    |     |            |                 |         |             |                                                 |                  |     |  |
| ŵ | Home | A Thank You                                                                                                    |     |            |                 |         |             |                                                 |                  |     |  |
| - |      | tou have successfully updrifted your Recentration on me.<br>You can obeck the submit of your Amelian Restination and the mitomation you provided at any time by logging in to the Tenant Self-Service Portal and cicking on the Annual Recentification link.<br>You will be notified via mail and online when your Annual Recentification process is complete. |     |            |                 |         |             |                                                 |                  |     |  |
| c |      |                                                                                                    |     |            |                 |         |             |                                                 |                  |     |  |
| - |      | Your opinion matters! Would you help us improve the website by completing a short survey?                                                                                                    |     |            |                 |         |             |                                                 |                  |     |  |
| F |      | YES YES                                                                                                    |     |            |                 |         |             |                                                 |                  | YES |  |
|   |      |                                                                                                    |     |            |                 |         |             |                                                 |                  |     |  |
|   |      |                                                                                                    |     |            |                 |         |             |                                                 |                  |     |  |
| L |      |                                                                                                    |     |            |                 |         |             |                                                 |                  |     |  |

**NOTE 2:** If the tenant has any questions related to the use of the portal or about the recertification process, they can navigate to the Frequently Asked Questions (FAQs) section of the website by clicking on the **View All FAQs** link or typing a keyword or phrase into the **Search Frequently Asked Questions** (FAQs) free form text box and clicking **Go**.

-End of Online Recertification Process-